## How to Apply for Federal & State Aid

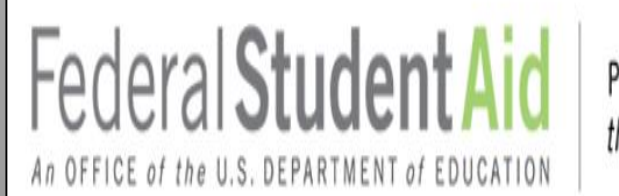

PROUD SPONSOR of the AMERICAN MIND®

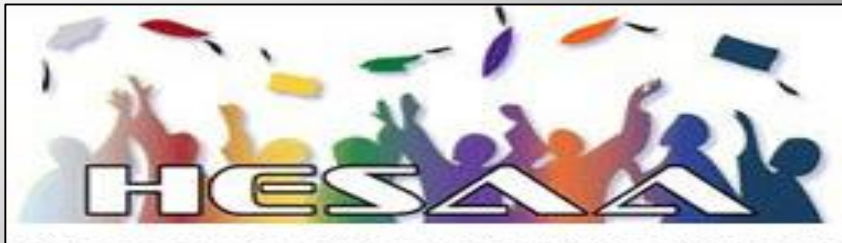

Higher Education Student Assistance Authority

## FEDERAL STUDENT AID ID or FSAID

# Federal Student Aid

PROUD SPONSOR of the AMERICAN MIND®

https://studentaid.gov

# What is the FSA ID?

- An account username and password is used by students, parents, and borrowers to log in to U.S. Department of Education online systems and to electronically sign documents.
- You use it to
  - apply for federal student aid;
  - sign for a federal student loan; and
  - perform important activities such as choosing a repayment plan or applying for a deferment on your federal student loan.

## Do Parents Need an FSA Account?

If you're a dependent student, then your parent will need an account username and password in order to sign your *Free Application for Federal Student Aid* (FAFSA®) form electronically.

### IMPORTANT

- You and your parent must have different account usernames and passwords (NOTE: A Social Security number can be associated with only one account username and password).
- You must create your own account username and password—it's your electronic signature and you need to own it.
- Your parent must create his or her own account username and password.
- You and your parent should each use your own email address and mobile phone number when creating an account username and password (NOTE: A mobile phone or an email address can be associated with only one account username and password).

## HOW DO YOU CREATE YOUR FSA ID?

## **Getting Started**

- Go to: https://studentaid.gov/fsa-id/create-account/launch.
- Click the "Create Account" and "Get Started"

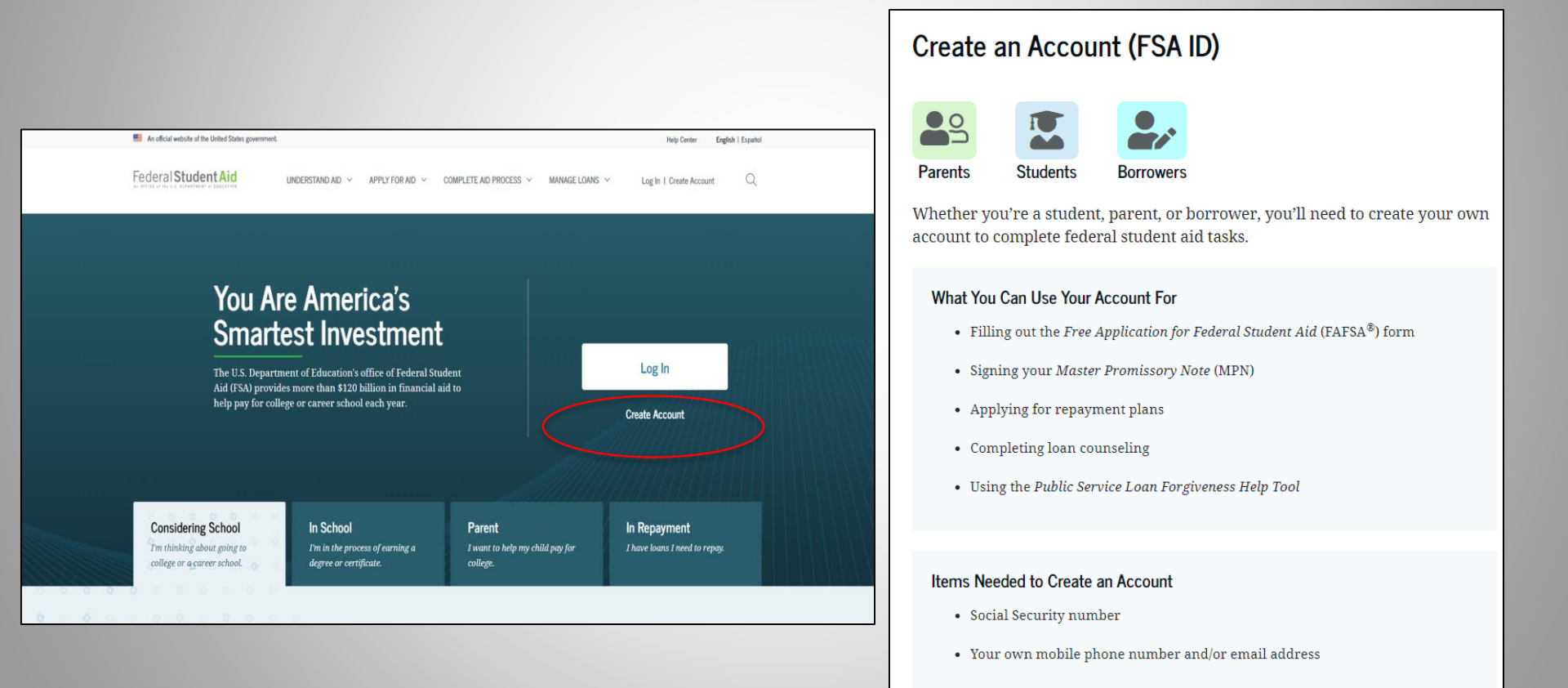

Get Started

## Provide Personal Identification Information

- Make sure your Social Security number (SSN), date of birth, and name match what's on your Social Security card.
- You must have an SSN to create an account username and password.
- NJDREAMERS DO NOT REGISTER FOR an FSAID (Register at www.HESAA.org)

Personal Information

I understand that I'll be required to certify that the information I provide to create an account (FSA ID) is true and correct and that I'm the individual I claim to be.

If I'm not the person I claim to be, I understand that I'm not authorized to proceed and that I should exit this form now. If I provide false or misleading information, I understand that I might be subject to a fine, prison time, or both.

| irst Name                                                             | 0   |
|-----------------------------------------------------------------------|-----|
|                                                                       |     |
| Iiddle Initial                                                        |     |
|                                                                       | 0   |
|                                                                       |     |
| ast Name                                                              |     |
|                                                                       | 0   |
|                                                                       |     |
| ate of Birth                                                          |     |
|                                                                       |     |
| onth Day Year                                                         |     |
|                                                                       |     |
|                                                                       |     |
| ocial Security Number                                                 |     |
|                                                                       |     |
|                                                                       | (?) |
|                                                                       |     |
| <ol> <li>Note: A user can only have one account associated</li> </ol> | l   |
| with his or her Social Security number.                               |     |
|                                                                       |     |
|                                                                       |     |
|                                                                       |     |
| Canaal                                                                |     |

## Create Your Account Username and Password

Username:

- Don't include personal info such as date of birth or name.
- If you see a message "The username you entered is already in use," then someone has already used that username.

Password:

- Your password must be between 8 and 30 characters in length, and must contain at least one uppercase letter, one lowercase letter, and one number.
- Your password is case-sensitive.

| An official website of the United States government.                                                                          |                                                                      |
|----------------------------------------------------------------------------------------------------|----------------------------------------------------------------------|
| Federal Student Aid                                                                                                    | APPLY FOR AID $\sim$ COMPLETE AID PROCESS $\sim$ MANAGE LOANS $\sim$ |
| Create an Account (FSA ID)                                                                                                    |                                                                      |
|                                                                                                    |                                                                      |
| Step 2 of 7                                                                                                    |                                                                      |
| Account Information                                                                                                    |                                                                      |
| Because financial aid agreements are legally binding,<br>someone else, even another family member. Parents a<br>own accounts. | you can't create an account for<br>and students must create their    |
| Username                                                                                                    |                                                                      |
| janedoe                                                                                                    | 0                                                                    |
| 📀 Username is available.                                                                                                    |                                                                      |
| Email Address                                                                                                    | -                                                                    |
|                                                                                                    | 0                                                                    |
| Use an email address you will continue to have access to after you leave school.                                              |                                                                      |
| Confirm Email Address                                                                                                    |                                                                      |
|                                                                                                    | 0                                                                    |
| Password                                                                                                    |                                                                      |
| Show Password                                                                                                    | 0                                                                    |
| √ Uppercase                                                                                                    |                                                                      |
| ✓ Lowercase                                                                                                    |                                                                      |
| ✓ 8+ characters                                                                                                    |                                                                      |
| Confirm Password                                                                                                    |                                                                      |
| Show Password                                                                                                    | 0                                                                    |
| L                                                                                                    |                                                                      |
| Dention                                                                                                    |                                                                      |

## **Provide contact Information**

- To sign up for mobile phone account recovery, provide a mobile phone number on this screen.
- Make sure your information is correct; any errors could result in delays in receiving financial aid (or in the repayment of your federal student loans).

| Center an Account (FSA ID)         Support         Charact Information         Permanent Address         Item I         City         Item I         City<                                                                                                    | Control Information       Image: Control Information         Permanent Address         City         Laurel       Image: Control Information         State       Image: Control Information         Promaent Address       Image: Control Information         City       Image: Control Information         State       Image: Control Information         Prome Number       Image: Control Information         Coto       Image: Control Information         Phone Number       Image: Control Information         Coto       Image: Control Information         Coto                                                                                                    | An official website of the United States govern                                    | ment                                                                       |                                    |                        |                | Help C        |
|----------------------------------------------------------------------------------------------------|----------------------------------------------------------------------------------------------------|------------------------------------------------------------------------------------|----------------------------------------------------------------------------|------------------------------------|------------------------|----------------|---------------|
| Create an Account (FSA ID)                                                                                                    | Create an Account (FSA ID)     Permanent Address     Address   123 Main St   City   Laured     State   (MD) Maryland      Phone Number   (MD) Maryland   Phone Number   (MD) Maryland   Phone Number   (MD) Maryland   Phone Number   (MD) Maryland   Phone Number   (MD) Maryland   Phone Number   (MD) Maryland   Phone Number   (MD) Maryland   Phone Number   (MD) Maryland   Phone Number   (MD) Maryland   Phone Number   (MD) Maryland   Phone Number   (MD) Maryland   Phone Number   (MD) Maryland   Phone Number   (MD) Maryland   Phone Number   (MD) Maryland   Phone Number (MD) Maryland (Maryland) (Maryland)                                                                                                    | Federal Student Aid                                                                | UNDERSTAND AD $$                                                           | APPLY FOR AID 💙                    | COMPLETE AID PROCESS Y | MANAGE LOANS Y | Log In   Crea |
| Stars of T         Contact Information         Permanent Address         Address         123 Main St         123 Main St         City         Laurel         Stars         (MD) Maryland         217 Code         20723         Phone Number         (MD) Ill Phone Number         (202) 111-482         (202) 111-482         (202) 111-482         (202) 111-482         (202) 111-482         (202) 111-482         (202) 111-482         (202) 111-482         (202) 111-482         (202) 111-482         (202) 111-482         (202) 111-482         (202) 111-482         (202) 111-482         (202) 111-482         (202) 111-482         (202) 111-482         (202) 111-482         (202) (202) (2                                                                                                    | Strap 3 of 7         Contact Information         Permanent Address         Address         122 Jusin 5t         122 Jusin 5t         City         Laurel         (JD) Maryland         IP Code         1072 J         Core         1072 J         Phone Number         (D2) J11.4482         (D2) J11.4482         Confirm Mobile Phone Number         (D2) J11.4482         (D2) J11.4482         (D3) J1.4482         (D4) Let not net message 1 you are locked out.         (D4) Let not net message 1 you are locked out.                                                                                                    | Create an Account (F                                                               | FSA ID)                                                                    |                                    |                        |                |               |
| Permanent Address         Address         123 Main St         City         Laurel         State         (MD) Maryland         2723         Phone Number         (202) 111-9482         (202) 111-9482         (202) 111-9482         (202) 111-9482         (202) 111-9482         (202) 111-9482         (202) 111-9482         (202) 111-9482         (202) 111-9482         (202) 111-9482         (202) 111-9482         (202) 111-9482         (202) 111-9482         (202) 111-9482         (202) 111-9482         (202) 111-9482         (202) 111-9482         (202) 111-9482         (202) 111-9482         (202) 111-9482         (202) 111-9482         (202) 111-9482         (202) 111-9482         (202) 111-9482         (202) 111-9482         (202) 111-9482         (202) 111-9484         (202) 111-9484         (202) 111-9484         (202) 111-9484         (202) 111-9484         (202) 111-9484         (202) 111-9484         (202                                                                                                    | Permanent Address         Address         123 Main St         City         Laurel         State         (MD) Maryland         DF Code         20723         Phone Number         (202) 111-482         ©         * Add Miensite Phones Number         (202) 111-482         ©         * Add Miensite Phones Number         (202) 111-482         ©         * Add Miensite Phones Number         (202) 111-482         ©         * Add Miensite Phones Number         (202) 111-482         ©         * Add Miensite Phone Sumber         (202) 111-482         ©         * Add Miensite Phone Sumber         (202) 111-482         (202) 111-482         (202) 111-482         (202) 111-482         (202) 111-482         (202) 111-9422         (202) 111-9423         (202) 111-9424         (202) 111-9425         (202) 111-9425         (202) 111-9425         (202) 111-9425         (202) 111-9425         (202) 111-9425         (202) 111-9450 <td>Step 3 of 7<br/>Contact Information</td> <td></td> <td></td> <td></td> <td></td> <td></td>                                                                                                    | Step 3 of 7<br>Contact Information                                                 |                                                                            |                                    |                        |                |               |
| Address         123 Main St         City         Laurel         State         (MD) Maryland         21 P Code         20723         2023         Phone Number         (x2) 11.8482         (x2) 11.8482                                                                                                    | Address         123 Main St         City         Laurel         State         (MD) Maryland         Dr Code         20723         Phone Number         (Q2) 111.9482         (Q2) 111.9482 <t< td=""><td>Permanent Address</td><td></td><td></td><td></td><td></td><td></td></t<>                                                                                                    | Permanent Address                                                                  |                                                                            |                                    |                        |                |               |
| 122 Main St       Image: Comparison of the second second sec                                        | 123 Main St       Image: Comparison of the second second sec | Address                                                                            |                                                                            |                                    |                        |                |               |
| City Laurel  State (MD) Maryland  CIP Code  CO723  Phone Number  Mobile Phone Number  (C02) 111-9482  Confirm Mobile Phone Number  (C02) 111-9482  Confirm Mobile Phone Number  (C02) 111-9482  Confirm Mobile Phone Number  (C02) 111-9482  Confirm Mobile Phone Number  (C02) 111-9482  Confirm Mobile Phone Number  (C02) 111-9482  Confirm Mobile Phone Number  (C02) 111-9482  Confirm Mobile Phone Number  (C02) 111-9482  Confirm Mobile Phone Number  (C02) 111-9482  Confirm Mobile Phone Number  (C02) 111-9482  Confirm Mobile Phone Number  (C02) 111-9482  Confirm Mobile Phone Number  (C02) 111-9482  Confirm Mobile Phone Number  (C02) 111-9482  Confirm Mobile Phone Number  (C02) 111-9482  Confirm Mobile Phone Account Recovery  Hobile Phone Account Recovery  Nestrongly recommend setting up mobile phone account recovery. This option is used to help you restore access to your account by sending you a code via text message if you are locked out.  Vest Frongly recommend setting up mobile phone for account recovery.  Nestage and data rates may apply. Message frequency varies. Reply HELP for help or STOP to opt out.                                                                                                    | City Laural  City Laural  City Laural  City Laural  City Laural  City City City City City City City Cit                                                                                                    | 123 Main St                                                                        |                                                                            | 0                                  |                        |                |               |
| Laurel       Image: Control of the second section of the second section second section second section section section second section section section section section section section section section section section section section section section section section section second second section section second section second secti                                        | Laurel       Image: Contract of the series of the series of  | City                                                                               |                                                                            | _                                  |                        |                |               |
| State (MD) Maryland  CIF Code COT23  Phone Number Mobile Phone Number (202) 111.9482  Confirm Mobile Phone Number (202) 111.9482  Confirm Mobile Phone Number (202) 111.9482  Confirm Mobile Phone Number (202) 111.9482  Confirm Mobile Phone Number (202) 111.9482  Confirm Mobile Phone Number (202) 111.9482  Confirm Mobile Phone Number (202) 111.9482  Confirm Mobile Phone Number (202) 111.9482  Confirm Mobile Phone Number (202) 111.9482  Confirm Mobile Phone Number (202) 111.9482  Confirm Mobile Phone Sumber (202) 111.9482  Confirm Mobile Phone Number (202) 111.9482  Confirm Mobile Phone Number (202) 111.9482  Confirm Mobile Phone Number (202) 111.9482  Confirm Mobile Phone Rumber (202) 111.9482  Confirm Mobile Phone Number (202) 111.9482  Confirm Mobile Phone Number (202) 111.9482  Confirm Mobile Phone Number (202) 111.9482  Confirm Mobile Phone Rumber (202) 111.9482  Confirm Mobile Phone Rumber (202) 111.9482  Confirm Mobile Phone Rumber (202) 111.9482  Confirm Mobile Phone Rumber (202) 111.9482  Confirm Mobile Phone Rumber (202) 111.9482  Confirm Mobile Phone Rumber (202) 111.9482  Confirm Mobile Phone Rumber (202) 111.9482  Confirm Mobile Phone Rumber (202) 111.9482  Confirm Mobile Phone Rumber (202) 111.9482  Confirm Mobile Phone Rumber (202) 111.9482  Confirm Mobile Phone Rumber (202) 111.9482  Confirm Mobile Phone Rumber (202) 111.9482  Confirm Mobile Phone Rumber (202) 111.9482 (Confirm Mobile Phone Rumber (202) 111.9482 (Confirm Mobile Phone Rumber (202) 111.9482 (Confirm Mobile Phone Rumber (202) 111.9482 (Confirm Mobile Phone Rumber (Confirm Mobile Phone Rumber (Confirm Mobile | State       (MD) Maryland         ZIP Code       (D) Topo of the second of the second of the se                                    | Laurel                                                                             |                                                                            | 0                                  |                        |                |               |
| (MD) Maryland       Image: Control of Control of Control Of Control Of                                        | (MD) Maryland       Image: Control of Control of Control Of Control of Control of | State                                                                              |                                                                            |                                    |                        |                |               |
| 217 Code         20723    Phone Number          (202) 111.9482         (202) 111.9482         (202) 111.9482         (202) 111.9482         (202) 111.9482         (202) 111.9482         (202) 111.9482         (202) 111.9482         (202) 111.9482         (202) 111.9482         (202) 111.9482         (202) 111.9482         (202) 111.9482         (202) 111.9482         (202) 111.9482         (202) 111.9482         (202) 111.9482         (202) 111.9482         (202) 111.9482         (202) 111.9482         (202) 111.9482         (202) 111.9482         (202) 111.9482         (202) 111.9482         (202) 111.9482         (202) 111.9482         (202) 111.9482         (202) 111.9482         (202) 111.9482         (202) 111.9482         (202) 111.9482         (202) 111.9482         (202) 111.9482         (202) 111.9482         (202) 111.9482         (202) 111.9482         (202) 111.9482         (202) 111.9482         (202) 111.9482 <td>ZIP Code         20723         Phone Number         (202) 111-9482         Confirm Mobile Phone Number         (202) 111-9482         (202) 111-9482         (202) 111-9482         (202) 111-9482         (202) 111-9482         (202) 111-9482         (202) 111-9482         (202) 111-9482         (202) 111-9482         (202) 111-9482         (202) 111-9482         (202) 111-9482         (202) 111-9482         (202) 111-9482         (202) 111-9482         (202) 111-9482         (202) 111-9482         (202) 111-9482         (202) 111-9482         (202) 111-9482         (202) 111-9482         (202) 111-9482         (202) 111-9482         (202) 111-9482         (202) 111-9482         (202) 111-9482         (202) 111-9482         (202) 111-9482         (202) 111-9482         (202) 111-9482         (202) 111-9482         (202) 111-9482         (202) 111-9482         (202) 111-9484         (202) 111-9484         (202) 111-9484         (202) 111-</td> <td>(MD) Maryland</td> <td></td> <td>0</td> <td></td> <td></td> <td></td>                                                                             | ZIP Code         20723         Phone Number         (202) 111-9482         Confirm Mobile Phone Number         (202) 111-9482         (202) 111-9482         (202) 111-9482         (202) 111-9482         (202) 111-9482         (202) 111-9482         (202) 111-9482         (202) 111-9482         (202) 111-9482         (202) 111-9482         (202) 111-9482         (202) 111-9482         (202) 111-9482         (202) 111-9482         (202) 111-9482         (202) 111-9482         (202) 111-9482         (202) 111-9482         (202) 111-9482         (202) 111-9482         (202) 111-9482         (202) 111-9482         (202) 111-9482         (202) 111-9482         (202) 111-9482         (202) 111-9482         (202) 111-9482         (202) 111-9482         (202) 111-9482         (202) 111-9482         (202) 111-9482         (202) 111-9482         (202) 111-9482         (202) 111-9484         (202) 111-9484         (202) 111-9484         (202) 111-                                                                                                    | (MD) Maryland                                                                      |                                                                            | 0                                  |                        |                |               |
| 20723       Image: Control of Control of Contro                                         | 20723       Image: Contract of the system of the system of t | ZIP Code                                                                           |                                                                            |                                    |                        |                |               |
| Phone Number         (202) 111.9482         Confirm Mobile Phone Number         (202) 111.9482         (202) 111.9482         (202) 111.9482         (202) 111.9482         (202) 111.9482         (202) 111.9482         (202) 111.9482         (202) 111.9482         (202) 111.9482         (202) 111.9482         (202) 111.9482         (202) 111.9482         (202) 111.9482         (202) 111.9482         (202) 111.9482         (202) 111.9482         (202) 111.9482         (202) 111.9482         (202) 111.9482         (202) 111.9482         (202) 111.9482         (202) 111.9482         (202) 111.9482         (202) 111.9482         (202) 111.9482         (202) 111.9482         (202) 111.9482         (202) 111.9482         (202) 111.9482         (202) 111.9482         (202) 111.9482         (202) 111.9482         (202) 111.9482         (202) 111.9482         (202) 111.9482         (202) 111.9482         (202) 111.9482         (202) 111.9482                                                                                                    | Phone Number         (202) 111.9482         Confirm Mobile Phone Number         (202) 111.9482         (202) 111.9482         (202) 111.9482         (202) 111.9482         (202) 111.9482         (202) 111.9482         (202) 111.9482         (202) 111.9482         (202) 111.9482         (202) 111.9482         (202) 111.9482         (202) 111.9482         (202) 111.9482         (202) 111.9482         (202) 111.9482         (202) 111.9482         (202) 111.9482         (202) 111.9482         (202) 111.9482         (202) 111.9482         (202) 111.9482         (202) 111.9482         (202) 111.9482         (202) 111.9482         (202) 111.9482         (202) 111.9482         (202) 111.9482         (202) 111.9482         (202) 111.9482         (202) 111.9482         (202) 111.9482         (202) 111.9482         (202) 111.9482         (202) 111.9482         (202) 111.9482         (202) 111.9482         (202) 111.9482         (202) 111.9482                                                                                                    | 20723                                                                              |                                                                            | 3                                  |                        |                |               |
| Confirm Mobile Phone Number<br>(202) 111-9482<br>Add Alternate Phone Number<br>Mobile Phone Account Recovery<br>We strongly recommend setting up mobile phone account recovery. This<br>option is used to help you reatore access to your account by sending you a<br>code via text message if you are locked out.<br>Ves. I would like to use my mobile phone for account recovery.<br>Sy selecting this option, you agree to receive text messages on<br>your mobile phone and confirm you have exviewed and agree<br>to FSAT ferms and Conditions.<br>Message and data rates may apply. Message frequency varies.<br>Reply HELP for help or STOP to opt out.                                                                                                    | Confirm Mobile Phone Number (202) 111.9482                                                                                                    | Mobile Phone Number                                                                | 0                                                                          |                                    |                        |                |               |
| Color 111-9482      Color 111-9482      Color 111-9482      Add Alternate Flore Number  Mobile Phone Account Recovery  We strongly recommend setting up mobile phone account recovery: This option is used to help you restore access to your account by sending you a code via text massage if you are to locked ou.      Yes, I would like to use my mobile phone for account recovery.      Yes, I would like to use my mobile phone for account recovery.      Yes, I would like to use my mobile phone for account recovery.      Yes, I would like to use my mobile phone for account recovery.      Yes, I would like to use my mobile phone for account recovery.      Sector access access      | (202) 111-9482       Image: Comparison of Comparison of Comp | Confirm Mobile Phone Number                                                        |                                                                            |                                    |                        |                |               |
| Add Alternate Phone Number  Mobile Phone Account Recovery  We strongly recommand setting up mobile phone account recovery. This option is used to help you reatore access to your account by sending you a code via text message if you are to locked out.  Ve Yes, I would like to use my mobile phone for account recovery.  Py selecting this option, you agree to receive text messages on your mobile phone ad confirm you have reviewed and agree to FSA's Terms and Conditions.  Message and data rates may apply: Message frequency varies. Reply HELP for help or STOP to opt out.                                                                                                    | Add Alternate Phone Number  Mobile Phone Account Recovery  We strongly recommend setting up mobile phone account recovery. This option is used to help you restore access to your acount by sending you a code via text message if you are locked out.  Ve Yes, I would like to use my mobile phone for account recovery.  Ves, I would like to use my mobile phone for account recovery.  By selecting this option, you agree to receive text messages on your mobile phone and confirm you have reviewed and agree to FSA's <u>Terms and Conditions</u> .  Message and data rates may apply. Message frequency varies. Reply HELP for help or STOP to opt out.  Previous  Continue                                                                                                    | (202) 111-9482                                                                     | 0                                                                          |                                    |                        |                |               |
| Mobile Phone Account Recovery         We strongly recommend setting up mobile phone account recovery. This option is used to help you restore access to your account by sending you a code via text message if you are locked out.         Image: The structure of the structure of the                                                                                    | Mobile Phone Account Recovery         We strongly recommend setting up mobile phone account recovery. This option is used to help you restore access to your account by sending you a code via tast message if you are locked out.         Image: The structure of the structure of the                                             | + Add Alternate Phone Number                                                       |                                                                            |                                    |                        |                |               |
| Mobile Phone Account Recovery         We strongly recommend setting up mobile phone account recovery. This option is used to help you restore access to your account by sending you a code via text message if you are locked out. <ul> <li>Yes, I would like to use my mobile phone for account recovery.</li> <li>By selecting this option, you agree to receive text messages on your mobile phone and confirm you have reviewed and agree to FSA's <u>Terms and Conditions</u>.</li> <li>Message and data rates may apply. Message frequency varies. Reply HELP for help or STOP to opt out.</li> </ul>                                                                                                    | Mobile Phone Account Recovery         We strongly recommend setting up mobile phone account recovery. This option is used to help you restore access to your account by sending you a code via text message if you are locked out.         Image: Text of the set of the set                                             |                                                                                    |                                                                            |                                    |                        |                |               |
| We strongly recommend setting up mobile phone account recovery. This option is used to help you restore access to your account by sending you a code via text message if you are locked out.         Image: Text and text are strongly by the set of the set of the se                                                         | We strongly recommend setting up mobile phone account recovery. This option is used to help you restore access to your account by sending you a code via text message if you are locked out.         Yes, I would like to use my mobile phone for account recovery.         By selecting this option, you agree to receive text messages on your mobile phone and confirm you have reviewed and agree to FSAs Terms and Conditions.         Message and data rates may apply. Message frequency varies. Reply HELP for help or STOP to opt out.         Previous       Continue                                                                                                    | Mobile Phone Account Reco                                                          | very                                                                       |                                    |                        |                |               |
| <ul> <li>option is used to help you reacount plotted account Proc Hy in the code via text message if you are locked out.</li> <li>Ves, I would like to use my mobile phone for account recovery.</li> <li>By selecting this option, you agree to receive text messages on your mobile phone and confirm you have reviewed and agree to FSAs Terms and conflitions.</li> <li>Message and data reacts may apply. Message frequency varies. Reply HELP for help or STOP to opt out.</li> </ul>                                                                                                    | Option is used to help you reacoust power account by sending you a code via text message if you are locked out.       Image: Text of the power account of the power account provide the power account of the power account of | We strongly recommend setting                                                      | un mobile phone accor                                                      | unt recovery This                  |                        |                |               |
| <ul> <li>Ves, I would like to use my mobile phone for account recovery:</li> <li>By selecting this option, you agree to receive text messages on your mobile phone and confirm you have reviewed and agree to FSAT Jerma and Confirms.</li> <li>Message and data rates may apply. Message frequency varies.</li> <li>Reply HELP for help or STOP to opt out.</li> </ul>                                                                                                    | Vex, I would like to use my mobile phone for account recovery.       Image: State in the second second | option is used to help you restor                                                  | re access to your accour                                                   | nt by sending you :                | 2                      |                |               |
| By selecting this option, you agree to receive text messages on your mobile phone and confirm you have reviewed and agree to FSA's Terms and Confirms. Message and data rates may apply. Message frequency varies. Reply HELP for help or STOP to opt out.                                                                                                    | Rev House has to be high mode priorite to account records:     By selecting this option, you agree to receive text messages on your mobile phone and confirming you have reviewed and agree to FSA: <u>Jerms and Confirms</u> .     Message and data rates may apply. Message frequency varies.     Reply HELP for help or STOP to opt out.      Previous     Confirme                                                                                                    | Var Lwould like to use mu                                                          | mobile phone for access                                                    |                                    |                        |                |               |
| <ul> <li>By selecting this option, you agree to receive text messages on<br/>your mobile phone and confirm you have reviewed and agree<br/>to FSA's <u>ferms and Confirms</u>.</li> <li>Message and data rates may apply. Message frequency varies.</li> <li>Reply HELP for help or STOP to opt out.</li> </ul>                                                                                                    | By selecting this option, you agree to receive text messages on<br>your mobile phone and confirm you have reviewed and agree<br>to FSA's <u>Jerms and Confirms</u> .<br>Message and data rates may apply. Message frequency varies.<br>Reply HELP for help or STOP to opt out.      Previous     Continue                                                                                                    |                                                                                    | moone phone for accou                                                      | in recovery.                       |                        |                |               |
| Message and data rates may apply. Message frequency varies.<br>Reply HELP for help or STOP to opt out.                                                                                                    | Message and data rates may apply. Message frequency varies.<br>Reply HELP for help or STOP to opt out.<br>Previous Continue                                                                                                    | By selecting this option<br>your mobile phone and<br>to FSA's <u>Terms and Con</u> | n, you agree to receive t<br>d confirm you have revi<br>n <u>ditions</u> . | ext messages on<br>iewed and agree |                        |                |               |
| Texture Antikas                                                                                                    | Previous Continue                                                                                                    | Message and data rate:<br>Reply HELP for help or                                   | s may apply. Message fr<br>r STOP to opt out.                              | equency varies.                    |                        |                |               |
|                                                                                                    | Previous Continue                                                                                                    |                                                                                    |                                                                            |                                    |                        |                |               |

### Select Communication Preference

- You must select whether to receive required communications by email or postal mail.
- You can opt in to receive informational emails and/or text messages regarding programs you may be eligible for.

| An official website of the United States governme                      | mL.                                                   |                                    |                        |                | Help Center Englis      | h i Español |
|------------------------------------------------------------------------|-------------------------------------------------------|------------------------------------|------------------------|----------------|-------------------------|-------------|
| Federal Student Aid                                                    | UNDERSTAND AID 🗸                                      | APPLY FOR AID 💙                    | COMPLETE AID PROCESS Y | MANAGE LOANS 💙 | Log In   Create Account | Q           |
| Create an Account (FS                                                  | sa id)                                                |                                    |                        |                |                         |             |
|                                                                        |                                                       |                                    |                        |                |                         |             |
| Step 4 of 7                                                            |                                                       |                                    |                        |                |                         |             |
| Communication Preferen                                                 | ces                                                   |                                    |                        |                |                         |             |
| Required Communications                                                |                                                       |                                    |                        |                |                         |             |
|                                                                        |                                                       |                                    |                        |                |                         |             |
| The U.S. Department of Education<br>servicers will need to send you re | n (ED) and its federal stur<br>equired communications | dent loan<br>and documents         |                        |                |                         |             |
| related to your federal student ai<br>interest statements.             | d, such as student loan d                             | lisclosures and                    |                        |                |                         |             |
| I want to receive these communit                                       | cations:                                              |                                    |                        |                |                         |             |
| By email Recommended                                                   |                                                       |                                    |                        |                |                         |             |
| By selecting this option, :                                            | you agree to receive req                              | uired                              |                        |                |                         |             |
| communications by ema<br>and agree to FSA's Term:                      | il and confirm you have<br>s and Conditions.          | reviewed                           |                        |                |                         |             |
|                                                                        |                                                       |                                    |                        |                |                         |             |
| <ul> <li>By postal mail</li> </ul>                                     |                                                       |                                    |                        |                |                         |             |
| Informational Communication                                            | IS                                                    |                                    |                        |                |                         |             |
| ED and its federal student loan se                                     | rvicers want you to feel                              | confident about                    |                        |                |                         |             |
| the financial aid and student loar<br>sometimes send out information : | a process. To help with th<br>about programs you may  | his, we will<br>y be eligible for, |                        |                |                         |             |
| such as grant programs, student l                                      | oan forgiveness program                               | ns, income-based                   | I                      |                |                         |             |
| want to receive these communit                                         | cations:                                              |                                    |                        |                |                         |             |
| By email                                                               |                                                       |                                    |                        |                |                         |             |
| By text message                                                        |                                                       |                                    |                        |                |                         |             |
| Preferred Language                                                     |                                                       |                                    |                        |                |                         |             |
| Your choice lets us know how you                                       | would like to view web                                | vite content                       |                        |                |                         |             |
| once logged in, and what to use fo                                     | or your communications                                |                                    |                        |                |                         |             |
| Language                                                               |                                                       |                                    |                        |                |                         |             |
| English v                                                              | 0                                                     |                                    |                        |                |                         |             |
|                                                                        |                                                       |                                    |                        |                |                         |             |
| Previous                                                               | Continue                                              |                                    |                        |                |                         |             |

## Select/Create Challenge Questions and Answers

Answering your challenge questions is one way to unlock your account or reset your username and password.

Your answer is not casesensitive.

| Create an Accourt<br>Step 5 of 7<br>Challenge Questions<br>Challenge questions and an<br>you forget them or if you o<br>Note: Answers are not case<br>Challenge Question 1               | nt (FSA ID)<br>S<br>newers are used to retrieve your username or passw<br>need to unlock your account.<br>e-sensitive. | ard if                                   |                                 |
|----------------------------------------------------------------------------------------------------|----------------------------------------------------------------------------------------------------|------------------------------------------|---------------------------------|
| Challenge Question 3 Question What was the name of yo Answer Challenge Question 3 Question What is your mother's m Answer Challenge Question 4 Question In what city did your par Answer | bur elementary school?                                                                                                 | You can<br>"Show T<br>see wha<br>typing. | select<br>Text" to<br>at you're |

### **Review and Agree To Terms**

- Review and confirm your information.
- If you need to make a correction, use the "Edit" button within that tile of information.
- Review and agree to FSA's terms and conditions.

| Create an Account (FSA ID)                                                                          |                             |  |
|----------------------------------------------------------------------------------------------------|-----------------------------|--|
| ep 6 of 7<br>confirm and Verify                                                                     |                             |  |
| 'erify the information you provided for your acc<br>rror, select "Edit" to correct the information. | count below. If there is an |  |
| Personal Information                                                                                | Edit 🛃                      |  |
| NAME<br>Jane Doe                                                                                    |                             |  |
| 01/01/2001<br>SOCIAL SECURTY NUMBER (SSN)                                                           |                             |  |
| Account Information                                                                                 | Edit 🛃                      |  |
| USERNAME<br>janedoe                                                                                 |                             |  |
| EMAIL ADDRESS<br>janedoe@gmail.com                                                                  |                             |  |
| PASSWORD                                                                                            |                             |  |
| Contact Information                                                                                 | Edit 🛃                      |  |
| PERMANENT ADDRESS<br>123 Main St<br>Laurel, MD 2022                                                 |                             |  |
| MOBILE PHONE NUMBER<br>(202) 338-1291                                                               |                             |  |
| MOBILE PHONE ACCOUNT RECOVERY<br>Yes                                                                |                             |  |
| Communication Preferences                                                                           | Edit 🛃                      |  |
| REQUIRED COMMUNICATIONS<br>Email                                                                    |                             |  |
| INFORMATIONAL COMMUNICATIONS                                                                        |                             |  |

## **Verify Your Contact Information**

- Only a verified email address OR a verified mobile phone number is required, but if you provided both on previous screens, you MUST verify both on the "Account Recovery" page.
- Select the "Verify My Mobile Phone Number" button to verify your mobile phone number.
- Select the "Verify My Email Address" button to verify your email address.

| An official website of the United States governme                                                                      | nent.                                              |                                 |                    |
|----------------------------------------------------------------------------------------------------|----------------------------------------------------|---------------------------------|--------------------|
| Federal Student Aid                                                                                                    | Understand aid $$                                  | APPLY FOR AID $$                | COMPLETE AID PROCE |
| Create an Account (F                                                                                                   | 'sa id)                                            |                                 |                    |
| Step 7 of 7<br>Account Recovery<br>Only a verified email address Ol<br>required, but if you provided bo<br>both below. | R a verified mobile pho<br>th on previous screens, | ne number is<br>you MUST verify |                    |
| Verify My Mobile Phone M                                                                                               | lumber                                             |                                 |                    |
| Verify My Email Address                                                                                                |                                                    |                                 |                    |
| Previous                                                                                                    | Finish                                             |                                 |                    |

Two-Step Verification – Customers who create a new account on StudentAid.gov will be required to set up and use two-step verification.

## **Verify Your Mobile Phone Number**

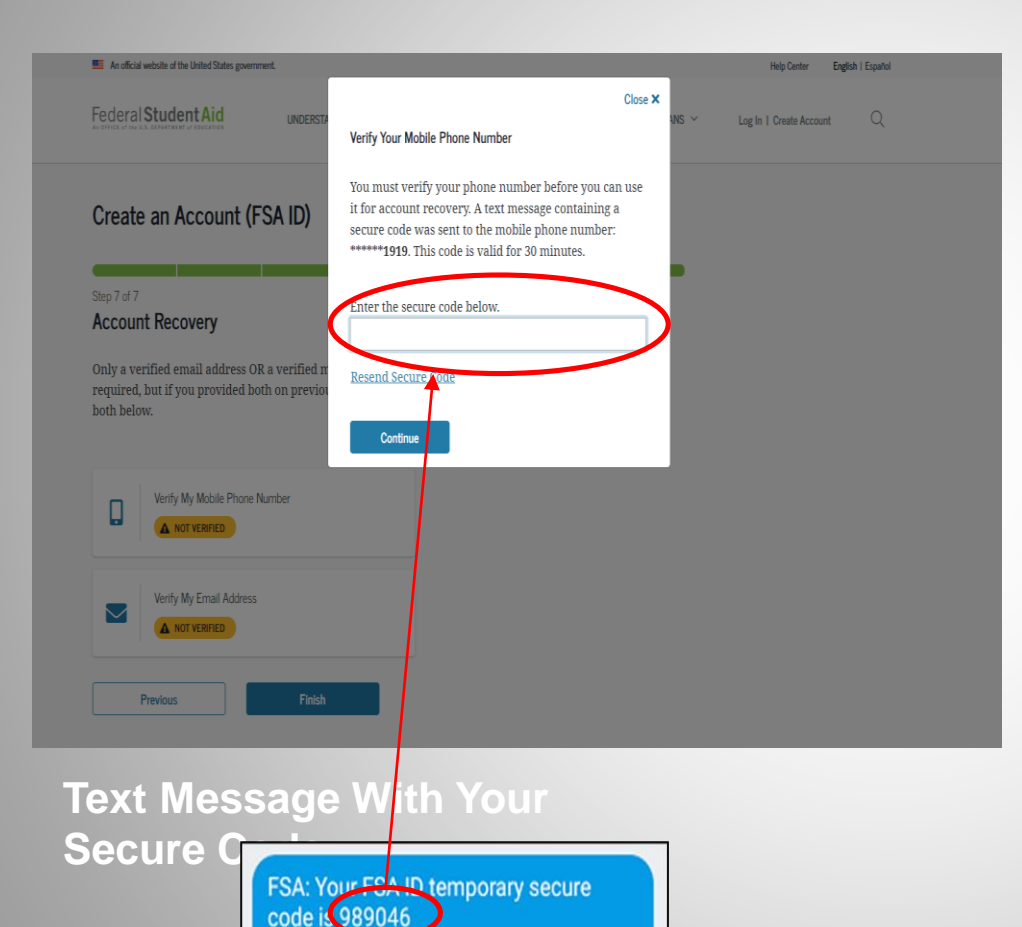

Enter this online to verify your mobile

phone number.

- After selecting the "Verify My Mobile Phone Number" button, you will be sent a text message with the six-digit numerical secure code.
- Enter your secure code in the "Verify Your Mobile Phone Number" modal and select "Continue".
- Once you verify your mobile phone number, you can use it to log in, unlock your account, retrieve your username, or reset your password.
- NOTE: You MUST verify your information before continuing.

## **Verify Your Email**

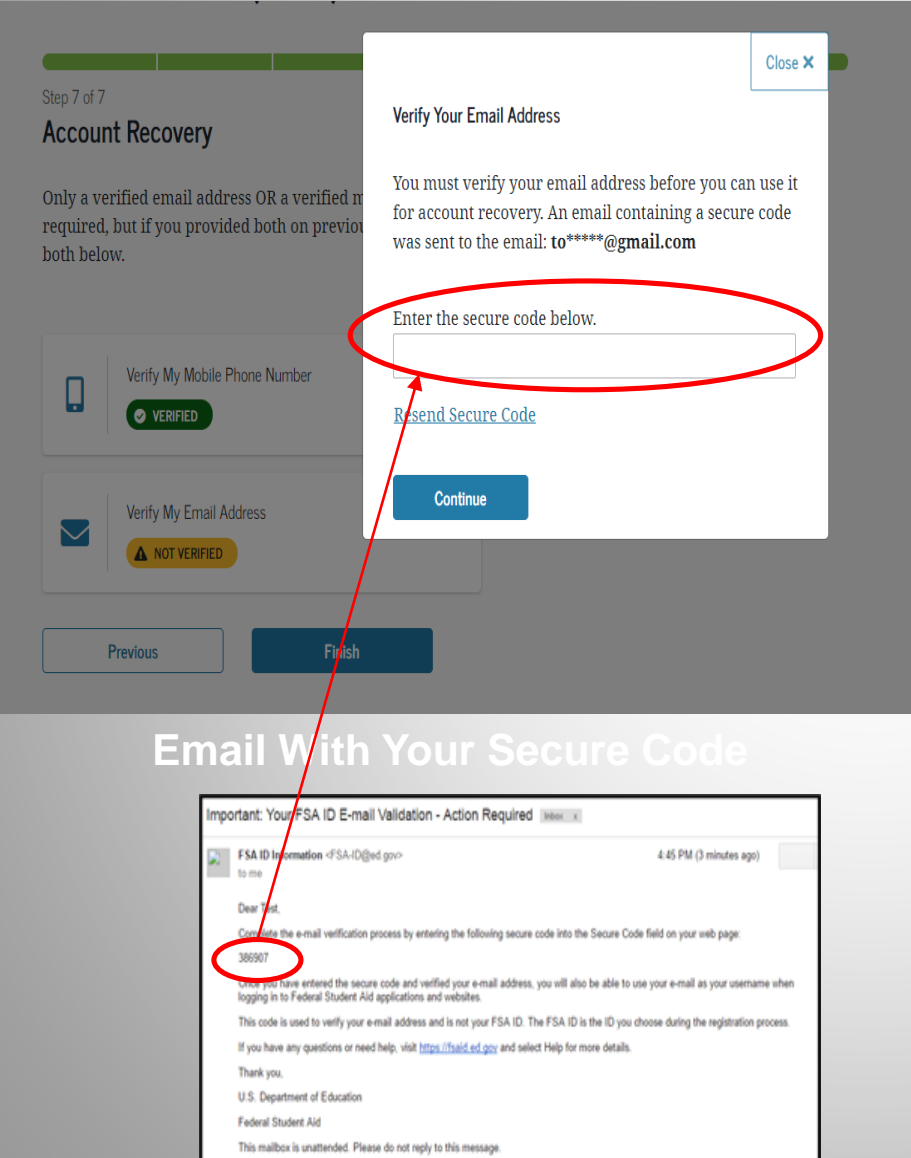

- After selecting the "Verify My Email Address" button, you will be sent an email with the sixdigit numerical secure code.
- Enter your secure code in the "Verify Your Email Address" modal and select "Continue".
- Once you verify your email, you can use it to log in, unlock your account, retrieve your username, or reset your password.
- NOTE: You MUST verify your information before continuing.

## **Your Account Is Created**

- If you provided an email address, you'll receive a confirmation email.
- You can immediately use your account username and password to sign an original (first-time) FAFSA form.
- Your info will be sent to the Social Security Administration (SSA) for confirmation.
- SSA review will take 1-3 days.
- Until your info is verified, you won't be able to take certain actions, such as correcting your FAFSA form, submitting a FAFSA Renewal, or signing forms such as the *Income-Driven Repayment Plan Request* and *Direct Consolidation Loan Application*.

#### Your Account Was Successfully Created— What's Next? Thanks for creating your account and taking the first step in your federal student aid journey.

Before we can grant full account access, we have to confirm your name, Social Security number, and date of birth match what is on record with the Social Security Administration (SSA). This process takes **one to three days**. If you verified your email address, you'll receive an email once your information is matched with the SSA.

You can still use your account while your information is being verified with the SSA.

#### Ways to Use Your Log-In Information Now

- <u>Complete and electronically sign an original (first-time) Free</u>
   <u>Application For Federal Student Aid (FAFSA®) form</u>
- Check the SSA match status of your account information under Account Settings
- Utilize the <u>Help Center</u> to get answers to common questions
- Explore our <u>Resources</u> that can help you learn more about the federal student loan journey

#### Ways to Use Your Log-In Information After You've Been Matched

- Access U.S. Department of Education online systems, such as the myStudentAid mobile app
- Fill out a FAFSA renewal
- Complete and sign forms such as the Income-Driven Repayment Plan Request and Direct Consolidation Loan Application

Return to StudentAid.gov

# FAFSA

### FREE APPLICATION FOR FEDERAL STUDENT AID

STUDENTAID.GOV

### Studentaid.gov

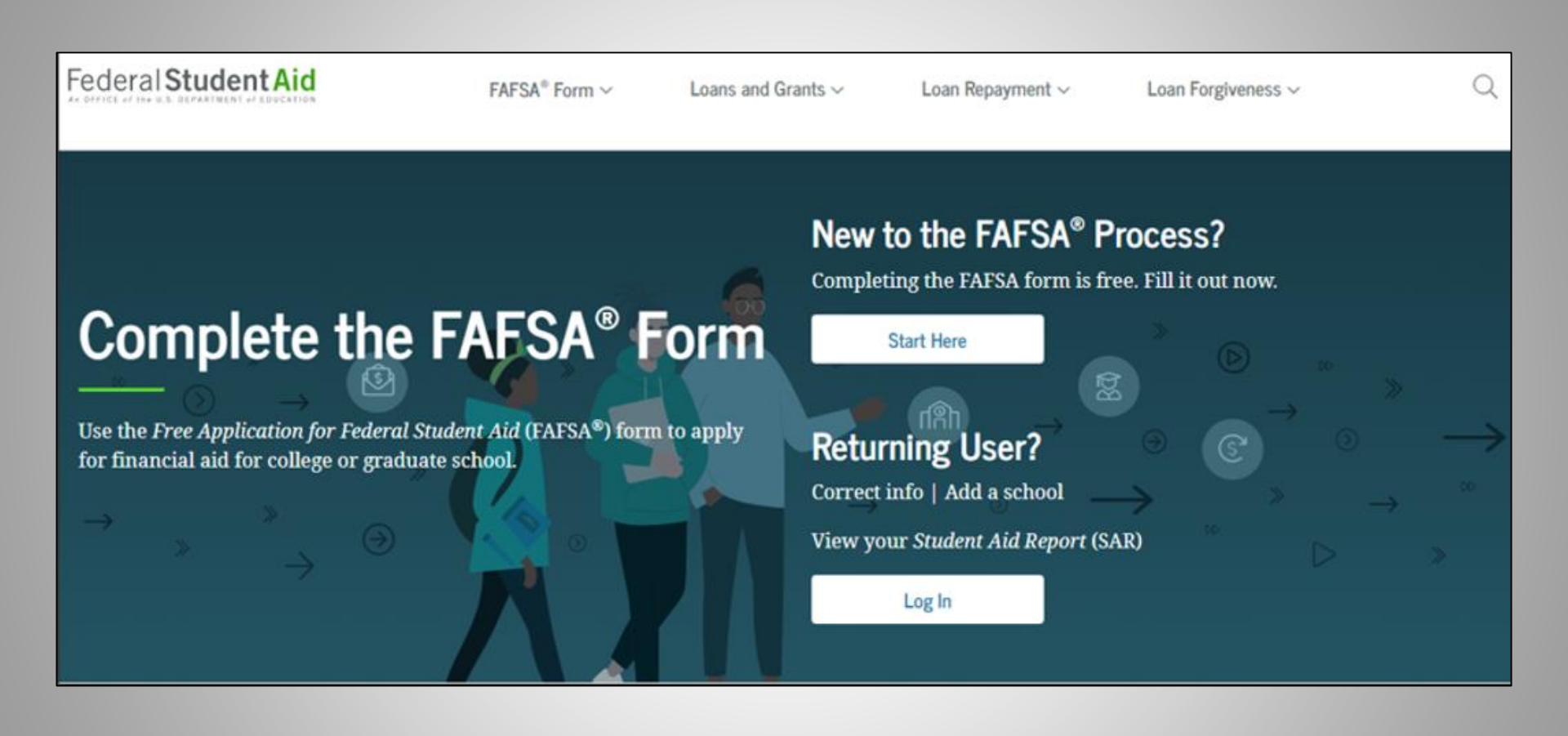

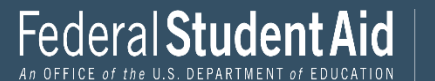

### **Role Selection**

| Wel       | Welcome to the FAFSA® Form                                        |                           |  |  |  |  |
|-----------|-------------------------------------------------------------------|---------------------------|--|--|--|--|
| Tell u    | s about yourself.                                                 | ⑦ Help C→ Exit FAFSA Form |  |  |  |  |
| 0         | I am a student and want to access the FAFSA form.                 |                           |  |  |  |  |
| 0         | I am a parent filling out a FAFSA form for a student.             | 22                        |  |  |  |  |
| 0         | I am a preparer helping a student fill out his or her FAFSA form. | <u>Re</u>                 |  |  |  |  |
| OMB No. 1 | 845-0001 • Form Approved • App. Exp. 8/31/2022                    |                           |  |  |  |  |

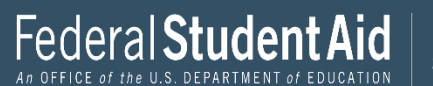

| Welcome to the FAFSA® Form                               |        |                                                                                                  |
|----------------------------------------------------------|--------|--------------------------------------------------------------------------------------------------|
| Tell us about yourself.                                  | ⑦ Help | C→ Exit FAFSA Form                                                                               |
| I am a student and want to access the FAFSA form.        |        | ₩<br>B<br>B<br>B<br>B<br>B<br>B<br>B<br>B<br>B<br>B<br>B<br>B<br>B<br>B<br>B<br>B<br>B<br>B<br>B |
| Log In to Continue                                       |        |                                                                                                  |
| Create an FSA ID                                         |        |                                                                                                  |
| or<br>Use personal identifiers to access the FAFSA form. |        |                                                                                                  |

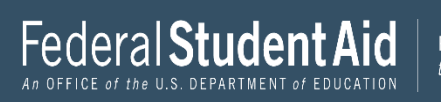

### Enter your personal identifiers.

| Your First l                        | Name                               |              |
|-------------------------------------|------------------------------------|--------------|
| Test                                |                                    | ?            |
| Your Full L                         | ast Name                           |              |
| User                                |                                    | 3            |
| Your Date of                        | of Birth                           |              |
| Month                               | Day                                | Year         |
| 12                                  | 12                                 | 2002         |
| Your Social                         | l Security Nu                      | nber         |
| •••1110                             | D                                  | SHOW SSN (?) |
| If you, the stu<br>first time filli | udent, do not h<br>ing out the FAF |              |

If you are a returning trust territory student who has previously submitted the FAFSA form, enter the entire 666 number we previously assigned to you.

#### I am from a freely associated state.

Continue

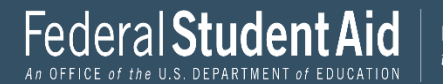

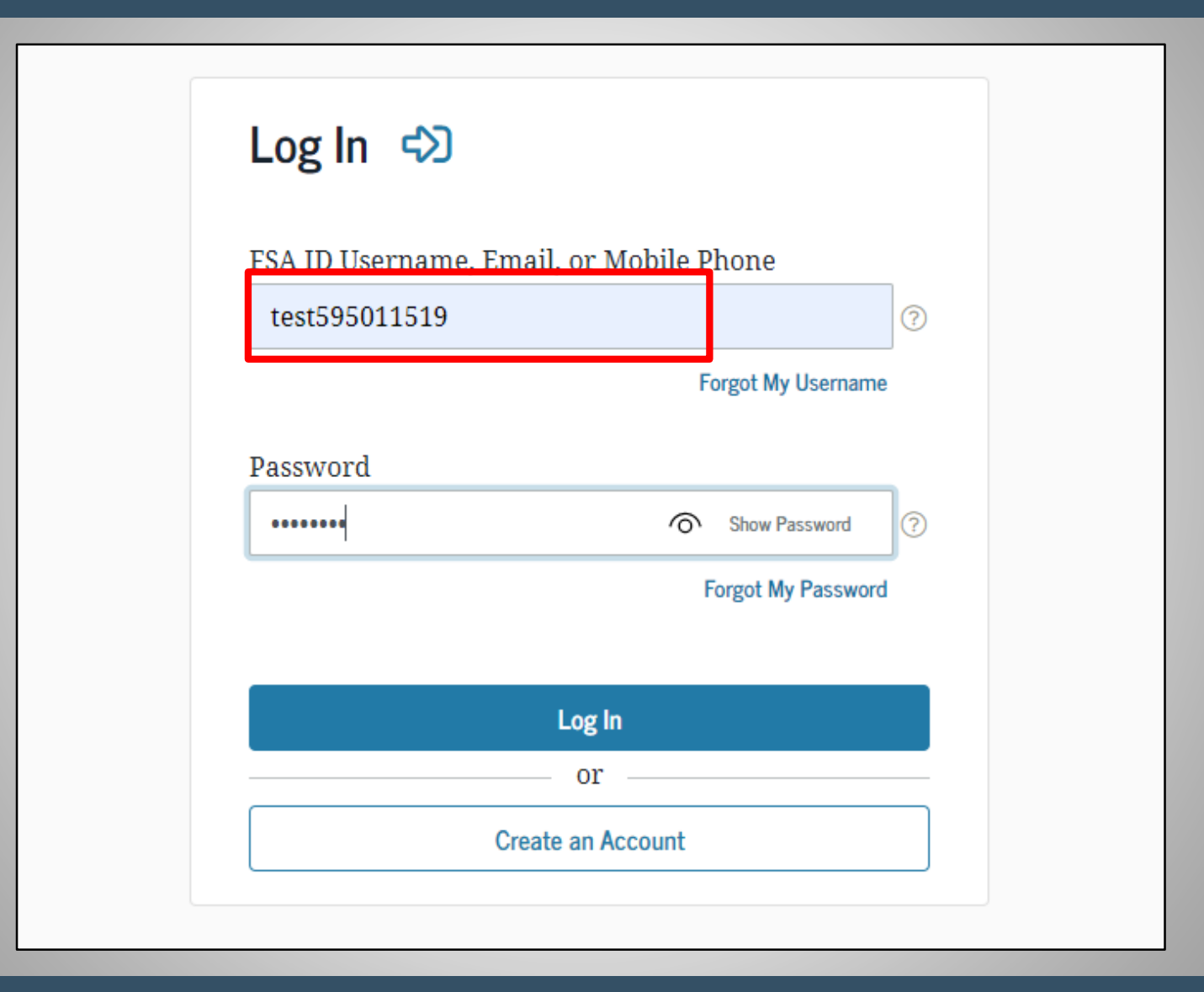

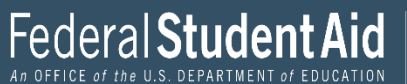

### Select 2023-2024 FAFSA

| Get Started                                                                                                    | ⑦ Help C→ Exit FAFSA Form                |
|----------------------------------------------------------------------------------------------------|------------------------------------------|
| Welcome to TestE's application!                                                                                                    |                                          |
| <b>Fill out your FAFSA form!</b><br>To receive federal student financial aid, you need to fill out a FAFSA for                                                            | rm every school year. Let's get started. |
| For which school year are you applying for financial aid?<br>If you are applying for a summer session or just don't know which<br>the college you are planning to attend. | application to complete, check with      |
| Which school year should I choose?                                                                                                    |                                          |
| Start 2023–24 FAFSA Form                                                                                                    | r Start 2022–23 FAFSA Form               |

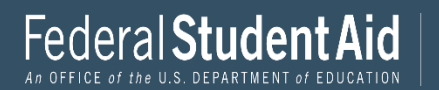

### SAVE Key

### Start Student's 2023–24 FAFSA<sup>®</sup> Form

### Create a save key.

The save key is for temporary use for you or your parent to return and complete this specific FAFSA form.

| Create a Save Key |      |   |          |
|-------------------|------|---|----------|
| •••••             | Show | 0 |          |
| Reenter Save Key  |      |   |          |
| •••••             | Show | 0 |          |
|                   |      |   |          |
|                   | h    |   |          |
| Previous          | J    |   | Continue |

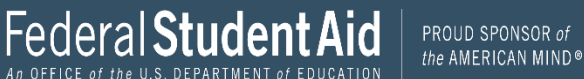

### **Student Demographics**

If the student logs in with their FSAID, information used to create it, such as SSN, will be prepopulated.

The information you enter must also match the information entered in the FSAID Registration.

| Student Demographics | Image: School Selection     Image: Dependency Status     Image: Parent Demographics     Image: Status     Image: Status     < |  |
|----------------------|----------------------------------------------------------------------------------------------------|--|
|                      | STUDENT INFORMATION Personal Information for Student                                                                                                    |  |
|                      | Because the FAFSA <sup>®</sup> form belongs to the student, "you" and "your" always (unless otherwise noted) refer to the student.                                                                                                    |  |
|                      | Your Social Security Number                                                                                                    |  |
|                      | TestE                                                                                                    |  |
|                      | Your Last Name                                                                                                    |  |
|                      | Perez     ⑦       Your Date of Birth     North                                                                                                    |  |
|                      | $ \begin{array}{c c} \hline 02 \\ \hline 05 \\ \hline \hline 2001 \\ \hline \odot \\ \hline \end{array} $                                                                                                    |  |
|                      | Previous                                                                                                    |  |

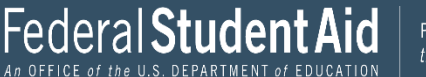

| Student Demographics | School Selection                 | Dependency Status      | 4<br>Parent Demographics | 5<br>Parent Financials | 6<br>Student Financials | 7<br>Sign & Submit |
|----------------------|----------------------------------|------------------------|--------------------------|------------------------|-------------------------|--------------------|
|                      | STUDENT INFORM                   | ation<br>ail and Phone |                          |                        |                         |                    |
| Г                    | Your Email Add                   |                        |                          |                        |                         |                    |
|                      | test595011519<br>Reenter Your En | @test.com              |                          | 0                      |                         |                    |
|                      | test595011519                    | @test.com              |                          | 0                      |                         |                    |
|                      | Your Telephone                   | Number                 |                          |                        |                         |                    |
|                      |                                  |                        |                          | _                      |                         |                    |
|                      | Previous                         |                        |                          |                        | Continue                |                    |

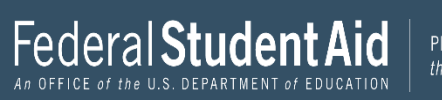

| ~                    | ~                | ~                     | 4                   | 5                 | 6                  | $\overline{\mathbf{O}}$ |
|----------------------|------------------|-----------------------|---------------------|-------------------|--------------------|-------------------------|
| Student Demographics | School Selection | Dependency Status     | Parent Demographics | Parent Financials | Student Financials | Sign & Submit           |
|                      | STUDENT INFORMA  | TION                  |                     |                   |                    |                         |
|                      | Student Add      | ress                  |                     |                   |                    |                         |
|                      |                  |                       |                     |                   |                    |                         |
|                      | Your Permanent   | Mailing Address (incl | ude apt. number)    | 1.                |                    |                         |
|                      | 100 Main St      |                       |                     | 0                 |                    |                         |
|                      | Your City (and c | ountry, if not U.S.)  |                     |                   |                    |                         |
|                      | Manchester       |                       | 0                   |                   |                    |                         |
|                      | Your State       |                       |                     |                   |                    |                         |
|                      | New Hampshi      | re                    | ~ ⑦                 |                   |                    |                         |
|                      |                  | 47677.                |                     |                   |                    |                         |
|                      | Your ZIP Code    |                       |                     |                   |                    |                         |
|                      | 03245            | 0                     |                     |                   |                    |                         |
|                      |                  |                       |                     |                   |                    |                         |
|                      | Proviour         |                       |                     |                   | Continue           |                         |
|                      | Fievious         |                       |                     | 10 mg             | continue           |                         |

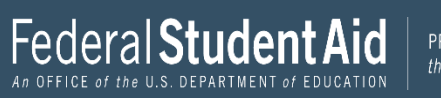

### **Citizenship Status**

- (1) A permanent U.S. resident with a Permanent Resident Card (I-551);
- (2) A conditional permanent resident with a Conditional Green Card (I-551C);
- (3) The holder of an Arrival-Departure Record (I-94) from the Department of Homeland Security showing any one of the following designations: "Refugee," "Asylum Granted," "Parolee" (I-94 confirms that you were paroled for a minimum of one year and status has not expired), T-Visa holder (T-1, T-2, T-3, etc.) or "Cuban-Haitian Entrant;" or
- (4) The holder of a valid certification or eligibility letter from the Department of Health and Human Services showing a designation of "Victim of human trafficking."

| 2                  | 3                 | 4                   |     |
|--------------------|-------------------|---------------------|-----|
| School Selection   | Dependency Status | Parent Demographics | Par |
|                    |                   |                     |     |
| STUDENT INFORMAT   | ION               |                     |     |
| Student Resi       | dency and Eligib  | ility               |     |
|                    |                   | -                   |     |
| Have you lived ir  | New Hampshire for | at least 5 years? 🕐 |     |
| Yes                |                   |                     |     |
|                    |                   |                     |     |
| O No               |                   |                     |     |
| Are you a U.S. cit | izen?             |                     |     |
| No. but I a        | m an eligible     | noncitizen          | 0   |
|                    |                   |                     |     |
|                    |                   |                     |     |
| Previous           |                   |                     |     |
|                    |                   |                     |     |

Other Option - No, I am not a U.S. Citizen or eligible noncitizen Must complete the New Jersey Alternative Financial Aid Application

| Student Demographics | School Selection                 | V<br>Dependency Status                   | V<br>Parent Demographics                  | Parent Financials       | Student Financials | 7<br>Sign & Submit |
|----------------------|----------------------------------|------------------------------------------|-------------------------------------------|-------------------------|--------------------|--------------------|
|                      | STUDENT INFORMA                  | пом<br>cation                            |                                           |                         |                    |                    |
|                      | What will your h<br>year?        | igh school completion                    | i status be when you be                   | gin college in the 2022 | 2–23 school        |                    |
|                      | High school dij                  | oloma                                    |                                           |                         | ~ ⑦                |                    |
|                      | What college deg<br>year?        | ree or certificate will                  | you be working on whe                     | en you begin the 2022-  | -23 school         |                    |
|                      | 1st bachelor's o                 | legree                                   |                                           |                         | ~ 🕐                |                    |
|                      | Will you have yo                 | ur first bachelor's deg                  | ree before you begin th                   | e 2022–23 school year   | ? ⑦                |                    |
|                      | ◯ Yes                            |                                          |                                           |                         |                    |                    |
|                      | 🔘 No                             |                                          |                                           |                         |                    |                    |
|                      | What will your of <b>Never a</b> | ollege grade level be v<br>ttended colle | vhen you begin the 202:<br>ege, first yea | 2–23 school year?<br>ľ  | ~ 💿                |                    |
|                      | Are you interest                 | ed in being considered                   | l for work-study? ⑦                       |                         |                    |                    |
|                      | Yes                              |                                          |                                           |                         |                    |                    |
|                      | ◯ No                             |                                          |                                           |                         |                    |                    |
|                      | 🔵 Don't know                     |                                          |                                           |                         |                    |                    |
|                      | Previous                         |                                          |                                           |                         | Continue           |                    |

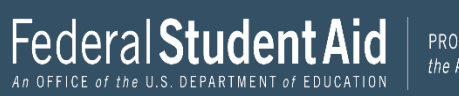

| School Selection            | Dependency Status                                                                | 4<br>Parent Demographics                                                                                                    | 5<br>Parent Financials                                                                                                    | 6<br>Student Financials                                                                                                    | 7<br>Sign & Submit                                                                                                    |
|-----------------------------|----------------------------------------------------------------------------------|----------------------------------------------------------------------------------------------------|----------------------------------------------------------------------------------------------------|----------------------------------------------------------------------------------------------------|----------------------------------------------------------------------------------------------------|
| STUDENT INFORMA             | TION                                                                             |                                                                                                    |                                                                                                    |                                                                                                    |                                                                                                    |
| Student Driv                | ver's License                                                                    |                                                                                                    |                                                                                                    |                                                                                                    |                                                                                                    |
| Your Driver's Li            | cense Number (if you l                                                           | nave one)                                                                                                    |                                                                                                    |                                                                                                    |                                                                                                    |
|                             |                                                                                  | 0                                                                                                    |                                                                                                    |                                                                                                    |                                                                                                    |
| Your Driver's Lie<br>Select | cense State                                                                      | ~ 0                                                                                                    |                                                                                                    |                                                                                                    |                                                                                                    |
|                             |                                                                                  |                                                                                                    |                                                                                                    |                                                                                                    |                                                                                                    |
| Previous                    |                                                                                  |                                                                                                    |                                                                                                    | Continue                                                                                                    |                                                                                                    |
|                             | School Selection STUDENT INFORM/ Student Drive Your Driver's Liv Select Previous | School Selection Dependency Status STUDENT INFORMATION Student Driver's License Your Driver's License Number (if you I Your Driver's License State Select Previous | School Selection     Dependency Status     STUDENT INFORMATION     Student Driver's License     Your Driver's License Number (if you have one)     ⑦     Your Driver's License State     Select     Previous | School Selection     Dependency Status     Parent Demographics     Student INFORMATION     Student Driver's License Number (if you have one)      Our Driver's License State     Select     Previous | School Selection     Dependency Status     Parent Demographics     Student Financials     Student Financials     Student Financials     Student Pinancials     Student Pinancials |

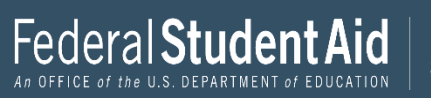

| 1                    | 2                               | 3                         | 4                        | 5                 | 6                  | 7             |
|----------------------|---------------------------------|---------------------------|--------------------------|-------------------|--------------------|---------------|
| Student Demographics | School Selection                | Dependency Status         | Parent Demographics      | Parent Financials | Student Financials | Sign & Submit |
|                      | STUDENT INFORMA<br>Student Fost | TION<br>ter Care and Pare | ent Education Con        | npletion          |                    |               |
|                      | Are you a foster                | youth or were you in 1    | the foster care system a | t any time? ⑦     |                    |               |
|                      | 🔿 Yes                           |                           |                          |                   |                    |               |
|                      | 🔘 No                            |                           |                          |                   |                    |               |
|                      | What's the highe                | st school completed b     | y Parent 1?              |                   |                    |               |
|                      | High school                     |                           | ~                        | 0                 |                    |               |
|                      | What's the highe                | st school completed b     | y Parent 2?              | -                 |                    |               |
|                      | College or bey                  | ond                       | ~                        | 0                 |                    |               |
|                      |                                 |                           |                          |                   |                    |               |
|                      | Previous                        |                           |                          |                   | Continue           |               |

Check the box if you were in foster care at any time since you turned age 13, even if you are no longer in foster care as of today.

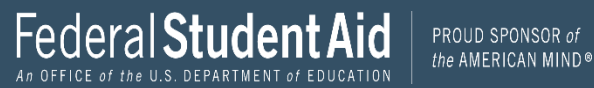

### High School Selection

| Student Demographics | 3         4         5         6         7           School Selection         Dependency Status         Parent Demographics         Parent Financials         Student Financials         Sign & Submit |
|----------------------|----------------------------------------------------------------------------------------------------|
|                      | STUDENT INFORMATION<br>Add Your High School                                                                                                    |
|                      | Application was successfully saved.                                                                                                    |
|                      | 8 Because the FAFSA <sup>®</sup> form belongs to the student. "you" and "your" always (unless otherwise noted) refer to the student.                                                                  |
|                      | 1 To find your high school, enter the following criteria and select "Search."                                                                                                    |
|                      | State / Province / Territory       Select $\bigtriangledown$ $\odot$ My country is not listed                                                                                                    |
|                      | City-spisnal                                                                                                    |
|                      | High School Name-optional                                                                                                    |
|                      | Search                                                                                                    |
|                      | Previous                                                                                                    |
|                      |                                                                                                    |

Use the search feature for accurate results.

| ~          | Anacostia Hs                          |                       |
|------------|---------------------------------------|-----------------------|
| $\bigcirc$ | Washington, DC                        |                       |
| $\bigcirc$ | Academy for Ideal Education Middle/Hs |                       |
| 0          | Washington, DC                        |                       |
| $\bigcirc$ | Ballou Hs                             |                       |
| 0          | Washington, DC                        |                       |
| $\bigcirc$ | Ballou Stay Hs                        |                       |
| 0          | Washington, DC                        |                       |
|            | Bard Hs Early College Dc (bard Dc)    |                       |
| 0          | Washington, DC                        |                       |
| $\bigcirc$ | Benjamin Banneker Hs                  |                       |
| 0          | Washington, DC                        |                       |
| ~          | Capital City Pcs - Hs                 |                       |
| 0          | Washington, DC                        |                       |
| $\bigcirc$ | Coolidge Hs                           |                       |
| 0          | Washington, DC                        |                       |
| $\sim$     | Dunbar Hs                             |                       |
| 0          | Washington, DC                        |                       |
| $\bigcirc$ | E.L. Haynes Pcs - Hs                  |                       |
| 0          | Washington, DC                        |                       |
|            |                                       | can't find my school  |
| ous 🤳      | 2 3 4 5 Next>                         | can china niy sellool |
|            |                                       |                       |
| Previo     | us                                    | Continue              |

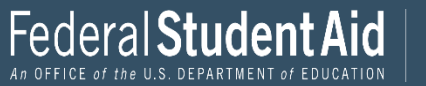

### Manual High School Selection

HESAA runs reports for school districts. Please enter your high school from the search results. This brings consistency for all students. If the student enters the wrong high school name, they will not match the report.

For Example:

John F Kennedy High School JFK High School Kennedy High School J F Kennedy High School

| Student Demographics | School Selection                    | 3<br>Dependency Status                                                         | 4<br>Parent Demographics                                                        | 5<br>Parent Financials                                                        | 6<br>Student Financials                |
|----------------------|-------------------------------------|--------------------------------------------------------------------------------|---------------------------------------------------------------------------------|-------------------------------------------------------------------------------|----------------------------------------|
|                      | STUDENT INFORM                      | TION                                                                           |                                                                                 |                                                                               |                                        |
|                      | Add Your Hi                         | gh School Manua                                                                | lly                                                                             |                                                                               |                                        |
|                      | Please<br>attemp<br>unable<br>form. | enter the full name, ci<br>ot to match your schoo<br>e to find a match, the ii | ty, and state of your hig<br>l information with a sch<br>ıformation you provide | h school in the fields l<br>lool in our database. I<br>d will be added to you | below. We'll<br>If we are<br>Ir FAFSA® |
|                      | State / Province                    | / Territory                                                                    |                                                                                 |                                                                               |                                        |
|                      | Select                              |                                                                                | ~ ⑦ My country                                                                  | is not listed                                                                 |                                        |
|                      | City                                |                                                                                |                                                                                 |                                                                               | (?)                                    |
|                      | Full High School                    | Name                                                                           |                                                                                 |                                                                               |                                        |
|                      |                                     |                                                                                |                                                                                 |                                                                               | 0                                      |
|                      | <u>0</u>                            |                                                                                |                                                                                 |                                                                               |                                        |
|                      | Return to S                         | earch                                                                          |                                                                                 |                                                                               | Continue                               |
|                      |                                     |                                                                                |                                                                                 |                                                                               |                                        |

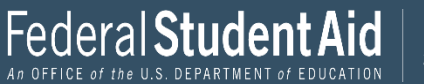

| Shufent Demographics | 2<br>School Selection | 3<br>Dependency Status                  | 4<br>Parent Demographics | 5<br>Parent Financials   | 6<br>Student Einancials | 7<br>Sign & Submit |
|----------------------|-----------------------|-----------------------------------------|--------------------------|--------------------------|-------------------------|--------------------|
|                      | STUDENT INFORMA       | TION<br>TION                            | i a cir sen ig que s     |                          |                         |                    |
|                      | Rev.<br>you           | iew the information b<br>r application. | elow and then select "Co | ntinue" to add this sc   | hool to                 |                    |
|                      | Veri<br>"Con          | ify that the high schoo<br>ntinue."     | l information you entere | ed is correct, then sele | ct                      |                    |
|                      | High School In        | formation                               |                          |                          |                         |                    |
|                      | HIGH SCHOOL NAME      |                                         |                          |                          |                         |                    |
|                      | Newark High           | n School                                |                          |                          |                         |                    |
|                      | Newark                |                                         |                          |                          |                         |                    |
|                      | STATE                 |                                         |                          |                          |                         |                    |
|                      | New Jersey            |                                         |                          |                          |                         |                    |
|                      | Previous              |                                         |                          |                          | Continue                |                    |

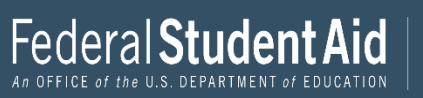

### College Search

| ~                    | 2 3 4 5 6 7                                                                                                    |
|----------------------|----------------------------------------------------------------------------------------------------|
| Student Demographics | School Selection                                                                                                    |
|                      | College Search                                                                                                    |
|                      | 1 TestE, based on the information you provided, we've determined that you may qualify<br>for federal student aid. Continue through the application for us to determine how much<br>aid you can receive.                                      |
|                      | Here's where you'll search for the colleges to which you'd like to send your FAFSA <sup>®</sup><br>information. You can add up to 10 colleges at a time to your FAFSA form. Learn what to<br>do if you're applying to more than 10 colleges. |
|                      | Make sure you add ALL colleges you're interested in, even if you naven't applied or<br>been accepted yet.                                                                                                    |
|                      | Complete the fields below to search for a college to add to your FAFSA <sup>®</sup> form. Need help refining your search? Try these search tips.                                                                                             |
|                      | Search by School Name, City, State Search by Federal School Code                                                                                                    |
|                      | State                                                                                                    |
|                      | Select ~ Ø                                                                                                    |
|                      | City-optional                                                                                                    |
|                      | School Name-optional                                                                                                    |
|                      | 0                                                                                                    |
|                      |                                                                                                    |
|                      | Search                                                                                                    |
|                      |                                                                                                    |
|                      | Previous                                                                                                    |

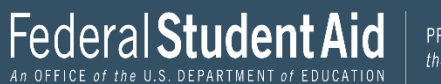

### Select Up to 10 Colleges

| Student Demographics | School Selection D                                                                                                    | 3<br>lependency Status | 4<br>Parent Demographics | 5<br>Parent Financials | 6<br>Student Financials | 7<br>Sign & Submit |
|----------------------|----------------------------------------------------------------------------------------------------|------------------------|--------------------------|------------------------|-------------------------|--------------------|
|                      | SCHOOL SELECTION College Search                                                                                                    |                        |                          |                        |                         |                    |
|                      | 1 TESTG, based on the information you provided, we have determined that you may<br>qualify for federal student aid. Continue through the application for us to determine<br>how much aid you can receive.                                                                                                    |                        |                          |                        |                         |                    |
|                      | <ul> <li>Here's where you'll search for the colleges to which you'd like to send your FAFSA<sup>®</sup> information. You can add up to 10 colleges at a time to your FAFSA form. Learn what to do if you're applying to more than 10 colleges.</li> <li>Make sure you add ALL colleges you're interested in, even if you haven't applied or been accepted yet.</li> </ul> |                        |                          |                        |                         |                    |
|                      | Enter the college's school code and select "Search."                                                                                                    |                        |                          |                        |                         |                    |
|                      | Search by School Nam                                                                                                    | e, City, State         | Search by Federal Schoo  | l Code                 |                         |                    |
|                      | Federal School Code                                                                                                    |                        |                          |                        |                         |                    |
|                      | Search                                                                                                    |                        |                          |                        |                         |                    |
|                      |                                                                                                    |                        |                          |                        |                         |                    |

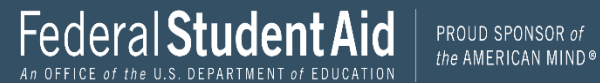
| Student Demographics | 2<br>School Selection          | 3<br>Dependency Status             | 4<br>Parent Demographics | 5<br>Parent Financials  | 6<br>Student Financials | 7<br>Sign & Submit |
|----------------------|--------------------------------|------------------------------------|--------------------------|-------------------------|-------------------------|--------------------|
|                      | SCHOOL SELECTIC<br>Selected Co | ™<br>Ileges and Housi              | ng Info                  |                         |                         |                    |
|                      | For ea                         | ch school listed, select           | the appropriate housin   | g plan from the drop-(  | down list.              |                    |
|                      | ^                              | Howard Universit                   | ty                       |                         |                         |                    |
|                      | 01                             | Federal School Cod<br>Housing Plan | e: 001448   Washingtor   | ı, DC   View College Iı | nfo                     |                    |
|                      | $\sim$                         | On Campus                          | ~                        | 0                       | Tremove Remove          |                    |
|                      | + Add                          | d More Schools                     |                          |                         |                         |                    |
|                      |                                |                                    | Compare All Schools      |                         |                         |                    |
|                      | Previous                       |                                    |                          |                         | Continue                |                    |

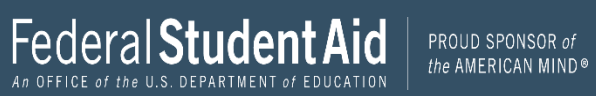

# **Dependency Status**

| ~                    | ~                                                                                                    | 3                        | 4                   | 5                 | 6                  | $\overline{\mathbf{r}}$ |  |  |
|----------------------|----------------------------------------------------------------------------------------------------|--------------------------|---------------------|-------------------|--------------------|-------------------------|--|--|
| Student Demographics | School Selection                                                                                                    | Dependency Status        | Parent Demographics | Parent Financials | Student Financials | Sign & Submit           |  |  |
| ſ                    | SCHOOL SELECTION                                                                                                    | v<br>ital Status         |                     |                   |                    |                         |  |  |
| L                    | Applica                                                                                                    | ation was successfully   | saved.              |                   |                    |                         |  |  |
|                      | Because the FAFSA <sup>®</sup> form belongs to the student, "you" and "your" always (unless otherwise noted) refer to the student. |                          |                     |                   |                    |                         |  |  |
|                      | What is your ma                                                                                                    | rital status as of today | 7?<br>~ ⑦           |                   |                    |                         |  |  |
|                      | Previous                                                                                                    |                          |                     |                   | Continue           |                         |  |  |

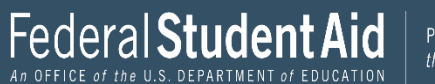

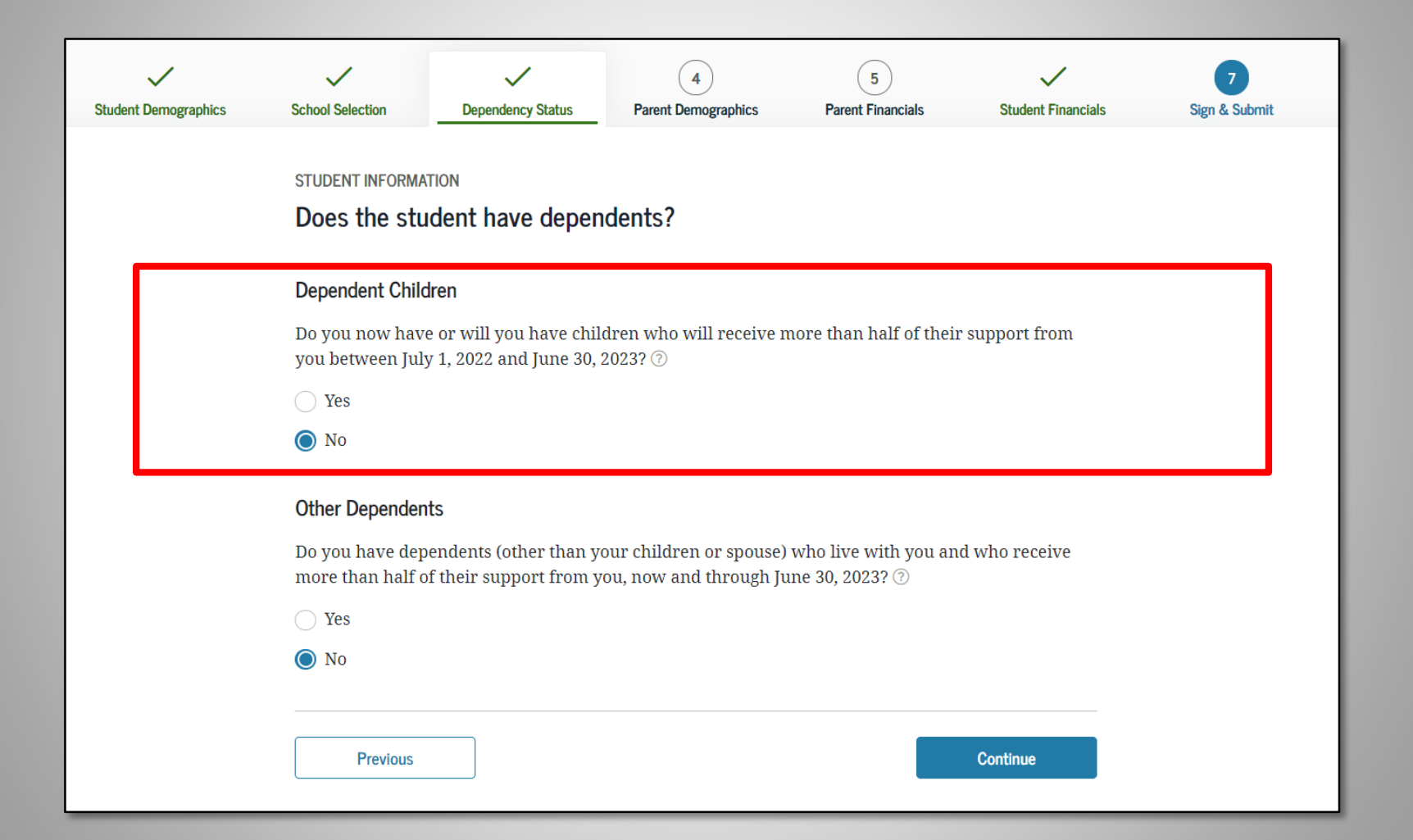

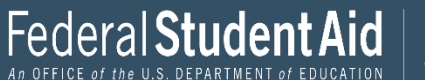

| Student Demographics | School Selection                    | 3<br>Dependency Status                        | 4<br>Parent Demographics                               | 5<br>Parent Financials                   | 6<br>Student Financials | 7<br>Sign & Submit |
|----------------------|-------------------------------------|-----------------------------------------------|--------------------------------------------------------|------------------------------------------|-------------------------|--------------------|
|                      | SCHOOL SELECTION                    | tional Depender                               | ncy Questions                                          |                                          |                         |                    |
|                      | Answer the follow                   | ving questions to det<br>AFSA® form. Select a | ermine if you are requi<br>all that apply or "None c   | red to provide inform<br>f the above." ⑦ | ation about your        |                    |
|                      | Are you o than train                | urrently serving on ning?                     | active duty in the U.S. a                              | med forces for purpo                     | ses other               |                    |
|                      | At any tir<br>foster car            | ne since you turned :<br>e, or were you a dep | age 13, were both your j<br>endent or ward of the c    | parents deceased, wer<br>ourt?           | e you in                |                    |
|                      | As deterr<br>emancipa               | nined by a court in y<br>ated minor?          | our state of legal reside:                             | nce, are you or were y                   | ou an                   |                    |
|                      | Does som determin                   | eone other than you<br>ed by a court in your  | r parent or stepparent h<br>r state of legal residence | aave legal guardianshi<br>?              | ip of you, as           |                    |
|                      | <table-cell> None of t</table-cell> | he above                                      |                                                        |                                          |                         |                    |
|                      | Previous                            |                                               |                                                        |                                          | Continue                |                    |

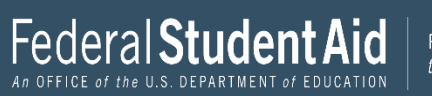

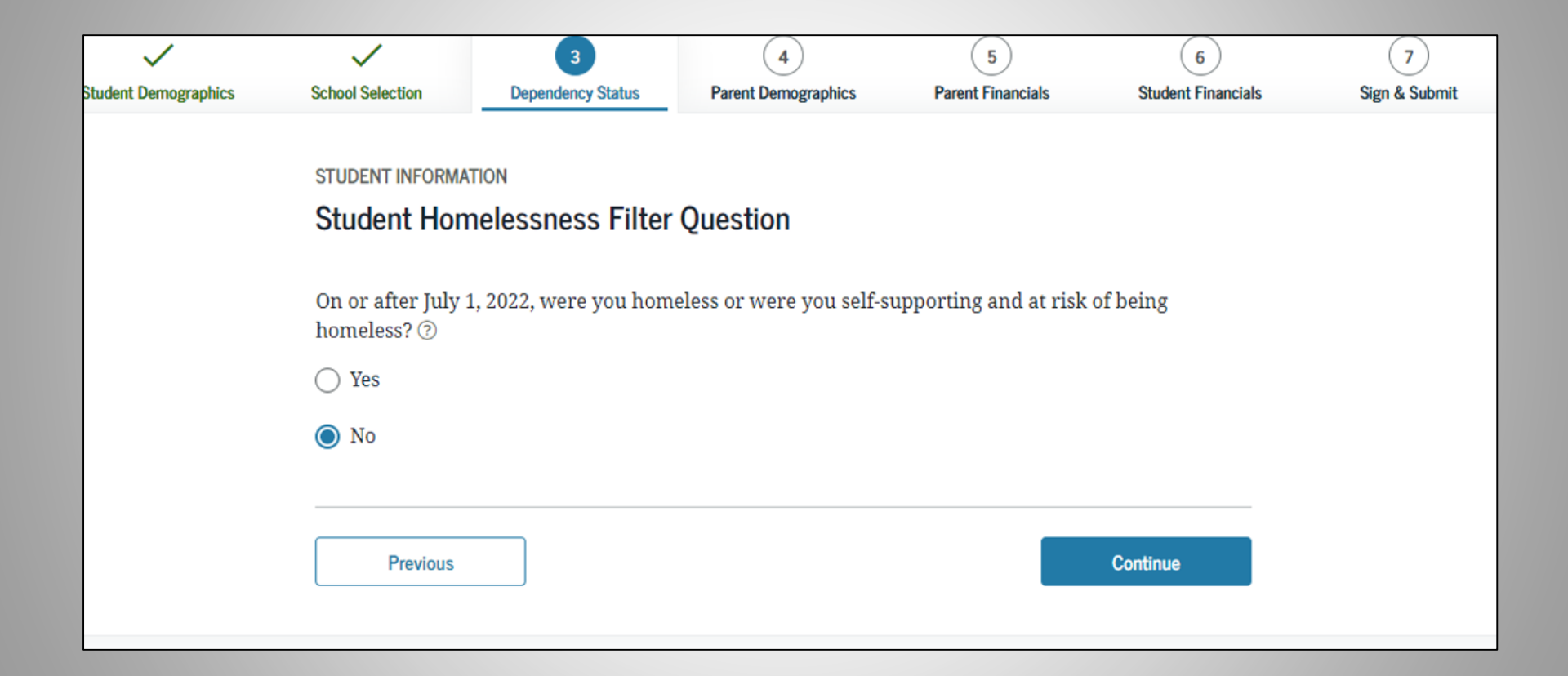

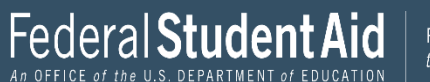

# **Special Circumstance**

| Student Demographics | School Selection                                                                                               | Dependency Status                                                                                                    | Parent Demographics                                                                                                   | Parent Financials                                                         | Student Financials                                         | Sign & Submit |  |  |  |
|----------------------|----------------------------------------------------------------------------------------------------|----------------------------------------------------------------------------------------------------|----------------------------------------------------------------------------------------------------|---------------------------------------------------------------------------|------------------------------------------------------------|---------------|--|--|--|
|                      |                                                                                                    | N                                                                                                    |                                                                                                    |                                                                           |                                                            |               |  |  |  |
|                      | Dependent Student Statue                                                                                       |                                                                                                    |                                                                                                    |                                                                           |                                                            |               |  |  |  |
|                      | Dependent Status                                                                                               |                                                                                                    |                                                                                                    |                                                                           |                                                            |               |  |  |  |
|                      | Based on your answers to the dependency status questions, you are considered a "dependent"                     |                                                                                                    |                                                                                                    |                                                                           |                                                            |               |  |  |  |
|                      | student. This means you must provide parental information. Select the "I will provide information              |                                                                                                    |                                                                                                    |                                                                           |                                                            |               |  |  |  |
|                      | about my parent(s)" option and select "Continue" to continue to "Parent Demographics" section.                 |                                                                                                    |                                                                                                    |                                                                           |                                                            |               |  |  |  |
|                      | If you have a special circumstance and are unable to provide parental information, under very                  |                                                                                                    |                                                                                                    |                                                                           |                                                            |               |  |  |  |
|                      | li you huve u sp                                                                                               | ecial circumstance a                                                                                                    | ind are unable to prov                                                                                                | ide parental informa                                                      | tion, under very                                           |               |  |  |  |
|                      | limited circumst<br>Select the "I am                                                                           | ances, you may be abl<br>unable to provide info                                                                                            | ind are unable to prov.<br>le to submit your FAFSA<br>prmation about my pare                                          | Ide parental information<br>form without parent<br>nt(s)" option and sele | ition, under very<br>Ital information.<br>ct "Continue" to |               |  |  |  |
|                      | limited circumst<br>Select the "I am<br>get additional in                                                      | ances, you may be abl<br>unable to provide info<br>formation. ②                                                                            | ind are unable to prov<br>le to submit your FAFSA<br>ormation about my pare                                           | ede parental informa<br>form without parer<br>nt(s)" option and sele      | ition, under very<br>ital information.<br>ct "Continue" to |               |  |  |  |
|                      | limited circumst<br>Select the "I am<br>get additional in                                                      | ectal circumstance a<br>ances, you may be abl<br>unable to provide info<br>formation. ②                                                    | ind are unable to provide to submit your FAFSA                                                                        | ede parental informa<br>form without parer<br>nt(s)" option and sele      | ition, under very<br>ital information.<br>ct "Continue" to |               |  |  |  |
|                      | Imited circumst<br>Select the "I am<br>get additional in                                                       | ectal circumstance a<br>ances, you may be abl<br>unable to provide info<br>formation. ⑦<br>e information about m                           | ind are unable to prov<br>le to submit your FAFSA<br>ormation about my pare<br>ny parent(s).                          | ede parental informa<br>form without parer<br>nt(s)" option and sele      | ition, under very<br>ital information.<br>ct "Continue" to |               |  |  |  |
|                      | I you have a sp<br>limited circumst<br>Select the "I am<br>get additional in<br>I will provide<br>I am unable  | ectal circumstance a<br>ances, you may be abl<br>unable to provide info<br>formation. ⑦<br>e information about n<br>to provide information | ind are unable to prov<br>le to submit your FAFSA<br>ormation about my pare<br>ny parent(s).<br>n about my parent(s). | ede parental informa<br>form without parer<br>nt(s)" option and sele      | ition, under very<br>ital information.<br>ct "Continue" to |               |  |  |  |
|                      | I you have a sp<br>limited circumst<br>Select the "I am<br>get additional in<br>I will provide<br>I am unable  | ectal circumstance a<br>ances, you may be abl<br>unable to provide info<br>formation. ⑦<br>e information about n<br>to provide informatio  | ind are unable to prov<br>le to submit your FAFSA<br>ormation about my pare<br>ny parent(s).<br>n about my parent(s). | ede parental informa<br>form without parer<br>nt(s)" option and sele      | ition, under very<br>ital information.<br>ct "Continue" to |               |  |  |  |
|                      | In you have a sp<br>limited circumst<br>Select the "I am<br>get additional in<br>I will provide<br>I am unable | e information about n<br>to provide info                                                                                                   | ind are unable to prov<br>le to submit your FAFSA<br>ormation about my pare<br>ny parent(s).<br>n about my parent(s). | ide parental informa<br>form without parer<br>nt(s)" option and sele      | ition, under very<br>ital information.<br>ct "Continue" to |               |  |  |  |

If unable to provide parental information, the student MUST make an appointment with the financial aid office at their institution.

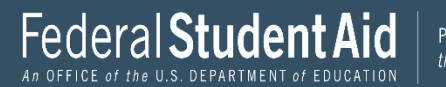

# Parent Demographics

|                      |                                    |                                                                                       | 4<br>Receit Descentibles                          | 5<br>Receiption                                 | 6                                      | 7             |  |  |  |  |
|----------------------|------------------------------------|---------------------------------------------------------------------------------------|---------------------------------------------------|-------------------------------------------------|----------------------------------------|---------------|--|--|--|--|
| Student Demographics | School Selection                   | Dependency Status                                                                     | Parent Demographics                               | Parent Financiais                               | Student Financiais                     | Sign & Submit |  |  |  |  |
|                      | PARENT INFORMAT                    | TION                                                                                  | 20 00 121                                         |                                                 |                                        |               |  |  |  |  |
|                      | Whose Infor                        | mation Should I                                                                       | Provide?                                          |                                                 |                                        |               |  |  |  |  |
|                      |                                    | ation was successfully                                                                | saved.                                            |                                                 |                                        |               |  |  |  |  |
|                      |                                    |                                                                                       |                                                   |                                                 |                                        |               |  |  |  |  |
|                      | For ad                             | For additional assistance determining what parent information to report on the FAFSA® |                                                   |                                                 |                                        |               |  |  |  |  |
|                      | IoIII.                             | refer to who ship rure                                                                | a waarraang our na                                | and an jointh later aree                        |                                        |               |  |  |  |  |
|                      | Since you have                     | been identified as a de                                                               | pendent student, you w                            | ll need to provide info                         | ormation about                         |               |  |  |  |  |
|                      | your parent(s).<br>with him or her | You must identify and i<br>. Use the following crit                                   | report information abov<br>eria to determine whos | it your parent(s) even<br>e information you sho | if you don't live<br>uld report in the |               |  |  |  |  |
|                      | "Parent Demog                      | aphics" and "Parent Fi                                                                | nancials" sections of the                         | FAFSA® form:                                    | 2                                      |               |  |  |  |  |
|                      | My parents                         | live together (married                                                                | or unmarried)                                     |                                                 | 0                                      |               |  |  |  |  |
|                      | my parents                         | we together (married)                                                                 | or unmarriedy.                                    |                                                 |                                        |               |  |  |  |  |
|                      | My parents                         | are divorced or separa                                                                | ted, and I live with one                          | parent more than the                            | other. 😔                               |               |  |  |  |  |
|                      |                                    |                                                                                       |                                                   |                                                 |                                        |               |  |  |  |  |
|                      | My parents                         | are divorced or separa                                                                | ted, and I live with both                         | parents equally.                                | $\odot$                                |               |  |  |  |  |
|                      |                                    |                                                                                       |                                                   |                                                 | ~                                      |               |  |  |  |  |
|                      | I was legally                      | adopted.                                                                              |                                                   |                                                 | $\odot$                                |               |  |  |  |  |
|                      |                                    |                                                                                       |                                                   |                                                 |                                        |               |  |  |  |  |
|                      | Desitere                           |                                                                                       |                                                   |                                                 | Cantinua                               |               |  |  |  |  |
|                      | Previous                           |                                                                                       |                                                   |                                                 | Continue                               |               |  |  |  |  |

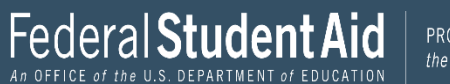

| School Selection                   | Dependency Status                                                                                                    | 4<br>Parent Demographics                                                                                                    | 5<br>Parent Financials                                                                                                    | 6<br>Student Financials                                                                                                    | 7<br>Sign & Submit                                                                                                    |
|------------------------------------|----------------------------------------------------------------------------------------------------|----------------------------------------------------------------------------------------------------|----------------------------------------------------------------------------------------------------|----------------------------------------------------------------------------------------------------|----------------------------------------------------------------------------------------------------|
| PARENT INFORMAT                    | tal Status                                                                                                    |                                                                                                    |                                                                                                    |                                                                                                    |                                                                                                    |
| Becaus otherw                      | se the FAFSA® form be<br>vise noted) refer to the                                                                              | longs to the student, "yo<br>student.                                                                                                    | ou" and "your" always                                                                                                    | (unless                                                                                                    |                                                                                                    |
| As of today, wha<br>Married or rer | it is the marital status (<br>narried                                                                                          | of your parents?                                                                                                    | ~ ©                                                                                                    |                                                                                                    |                                                                                                    |
| When did your j<br>Month Year      | parents get married or                                                                                                    | remarried?                                                                                                    |                                                                                                    |                                                                                                    |                                                                                                    |
| 08 19                              | 94 9 0                                                                                                    |                                                                                                    |                                                                                                    |                                                                                                    |                                                                                                    |
|                                    | School Selection PARENT INFORMAT Parent Marit  Becaus otherv  As of today, wha Married or ref When did your p Month Year 08 19 | School Selection     PARENT INFORMATION   Parent Marital Status     Image: Control of the selection of the selection of the sel | School Selection     PARENT INFORMATION   Parent Marital Status   Parent Marital Status     Image: Comparison of the student of the student of the student of the student.   As of today, what is the marital status of your parents?   Married or remarried   When did your parents get married or remarried?   Month   Year   08     1994 | School Selection     Dependency Status     Parent Demographics     PARENT INFORMATION     Parent Marital Status     Image: Content of the status of the student, "you" and "your" always otherwise noted) refer to the student.     As of today, what is the marital status of your parents?   Married or remarried   When did your parents get married or remarried?   Image: Content of the student of the student of the | School Selection Dependency Status     Parent Demographics     Since is in the status     Parent Financials     Statent Financials     Parent Financials     Statent Financials     Parent Financials     Parent Financials |

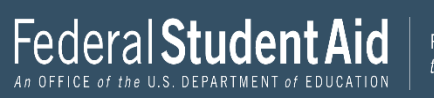

| DADENIT | INCOD | MOTTANE. |
|---------|-------|----------|
| FAREINI | INFOR | MATION   |

#### Enter Information for Your First Parent (father/mother/stepparent)

#### Parent One

| Your Parent's Last Name             |     |  |
|-------------------------------------|-----|--|
| Walter                              | 0   |  |
| Your Parent's First Initial         |     |  |
| W Ø                                 |     |  |
|                                     |     |  |
| Your Parent's Date of Birth         |     |  |
| Month Day Year                      |     |  |
| 12 11 1970 📎                        |     |  |
| Your Parents' Email Address         |     |  |
| willywalter56@yahoo.com             | 0   |  |
| Reenter Your Parents' Email Address |     |  |
|                                     |     |  |
| willywaiters6@yanoo.com             | U U |  |

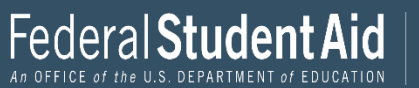

| Student Demographics | School Selection                                           | Cependency Status                   | 4<br>Parent Demographics | 5<br>Parent Financials | 6<br>Student Financials | 7<br>Sign & Submit |
|----------------------|------------------------------------------------------------|-------------------------------------|--------------------------|------------------------|-------------------------|--------------------|
|                      | PARENT INFORMATION<br>Enter Information<br>(father/mother, | ation for Your Oth<br>/stepparent). | ner Parent 🛛 🖡           | Parent Two             | 0                       |                    |
|                      | Your Parent's Soc                                          | ial Security Number                 | )                        |                        |                         |                    |
|                      | Your Parent's Las                                          | t Name                              |                          | 0                      |                         |                    |
|                      | Your Parent's Fire                                         | ot Initial                          |                          |                        |                         |                    |
|                      | Your Parent's Dat<br>Month Day                             | Year                                | )                        |                        |                         |                    |
|                      | Previous                                                   |                                     |                          |                        | Continue                |                    |

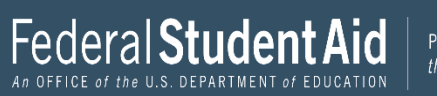

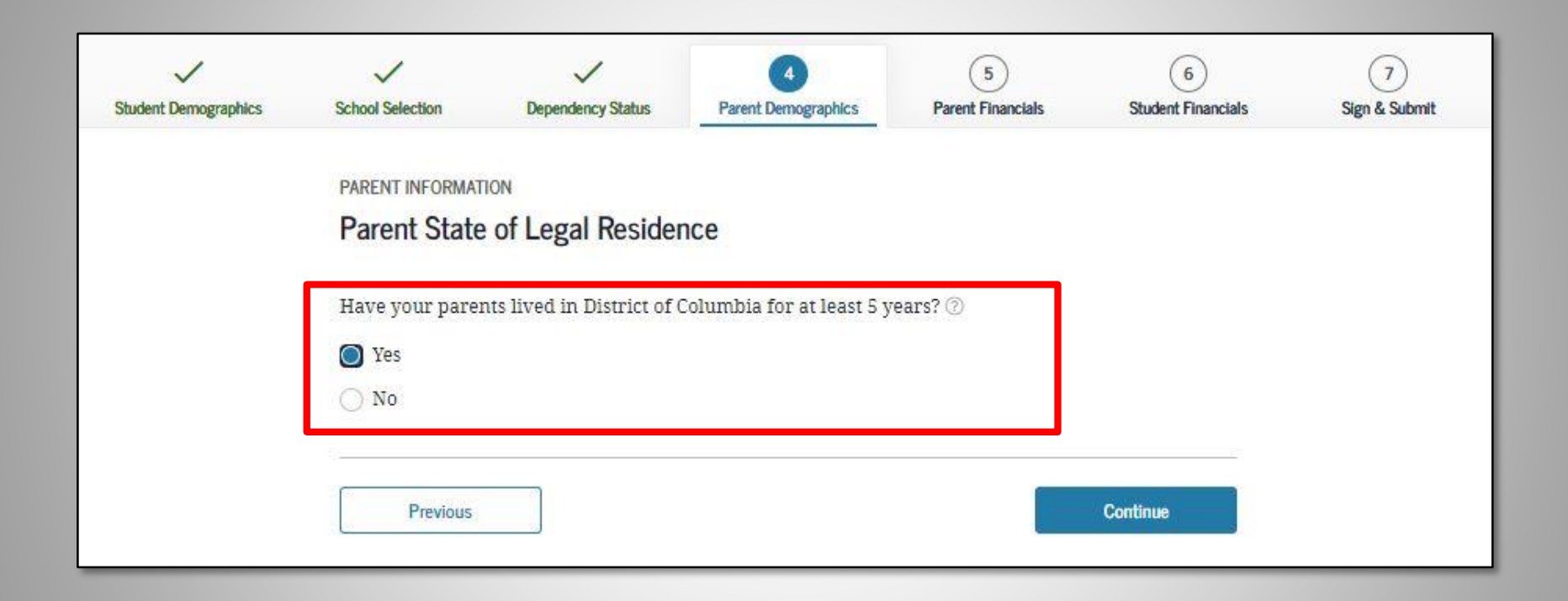

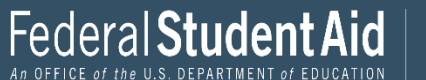

| Student Demographics | Image: School Selection     Image: Dependency Status     Image: Dependency Status     Image: Dependenc |
|----------------------|----------------------------------------------------------------------------------------------------|
|                      | PARENT INFORMATION<br>Enter Information for Your Parents' Dependents                                                                                                    |
|                      | Do not include yourself (the student).                                                                                                    |
|                      | How many other dependent children do your parents have?                                                                                                    |
|                      | Include the other dependent children of your parents if they                                                                                                    |
|                      | <ul> <li>will rely on your parents for more than half of their financial support between July 1, 2023 and June 30, 2024;</li> <li>or</li> <li>can answer "no" to every dependency status question on the FAFSA<sup>®</sup> form.</li> </ul>                                                                                                    |
|                      |                                                                                                    |
|                      | How many other dependents do your parents have?                                                                                                    |
|                      | Include your parents' other dependents if they                                                                                                    |
|                      | <ul> <li>now live with your parents,</li> <li>currently receive more than half of their support from your parents,<br/>and</li> <li>will continue to receive more than half of their financial support from your parents between<br/>July 1, 2023 and June 30, 2024.</li> </ul>                                                                                                    |
|                      | ц                                                                                                    |
|                      | Previous Continue                                                                                                    |

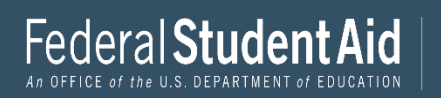

| DIDENT INCODUNT   | ION                             |                                  |                                               |                                       |          |
|-------------------|---------------------------------|----------------------------------|-----------------------------------------------|---------------------------------------|----------|
| Parent House      | abold Info                      | mation                           |                                               |                                       |          |
| Falent hous       |                                 | mauon                            |                                               |                                       |          |
|                   | V                               |                                  |                                               |                                       | 1        |
| $\sim$            | Tour not                        | usenola size                     | IS 9.                                         |                                       |          |
| <u>ل</u> ما       | You                             | Your<br>Parents:                 | Other Dependent Children of<br>Your Parent(s) | Other Dependents of Your<br>Parent(s) |          |
|                   | 1                               | 2                                | 2                                             | 2                                     |          |
|                   |                                 |                                  |                                               |                                       | <i>b</i> |
| Number in Colle   | ge                              |                                  |                                               |                                       |          |
| Out of the 7 depe | endents in you                  | ir parents' ho                   | usehold (as shown above), h                   | ow many will be college               |          |
| students betwee   | n July 1, 2022                  | and June 30, 2                   | 2023? DO NOT include your                     | parents, but DO include               |          |
| yourself and oth  | her members (                   | of the househ                    | old.                                          |                                       |          |
|                   |                                 |                                  |                                               |                                       |          |
| yourself and oth  | n July 1, 2022<br>Ner members ( | and June 30, 2<br>of the househo | old.                                          | parents, but DO include               |          |

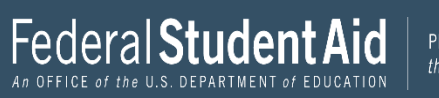

# Parent Financials - 2021 Income Tax Information

| Student Demographics | School Selection     Dependency Status     Parent Demographics     5     6     7       School Selection     Dependency Status     Parent Demographics     Student Financials     Student Financials     Sign & Submit |
|----------------------|----------------------------------------------------------------------------------------------------|
|                      | PARENT INFORMATION Parent Tax Filing Status                                                                                                    |
|                      | For 2021, have your parents completed their IRS income tax return or another tax return?          Already completed <ul> <li>⑦</li> </ul>                                                                             |
|                      | What type of income tax return did your parents file for 2021? IRS Form 1040 ~ ⑦                                                                                                    |
|                      | For 2021, what is your parents' tax filing status according to their tax return?       Married-filed joint return <ul> <li>⑦</li> </ul>                                                                               |
|                      |                                                                                                    |
|                      | RECOMMENDED<br>IRS Data Retrieval Tool                                                                                                    |
|                      | Applying is faster and easier if your parents transfer their tax return information into this FAFSA® form with the IRS Data Retrieval Tool (DRT)!                                                                     |
|                      | A For your protection, your tax return information will not display on the IRS<br>website or on the FAFSA <sup>®</sup> form.                                                                                          |
|                      |                                                                                                    |
|                      | Previous Skip IRS DRT and Complete Manually Proceed to the IRS >                                                                                                    |

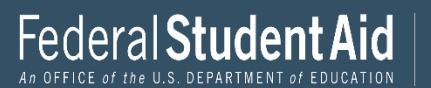

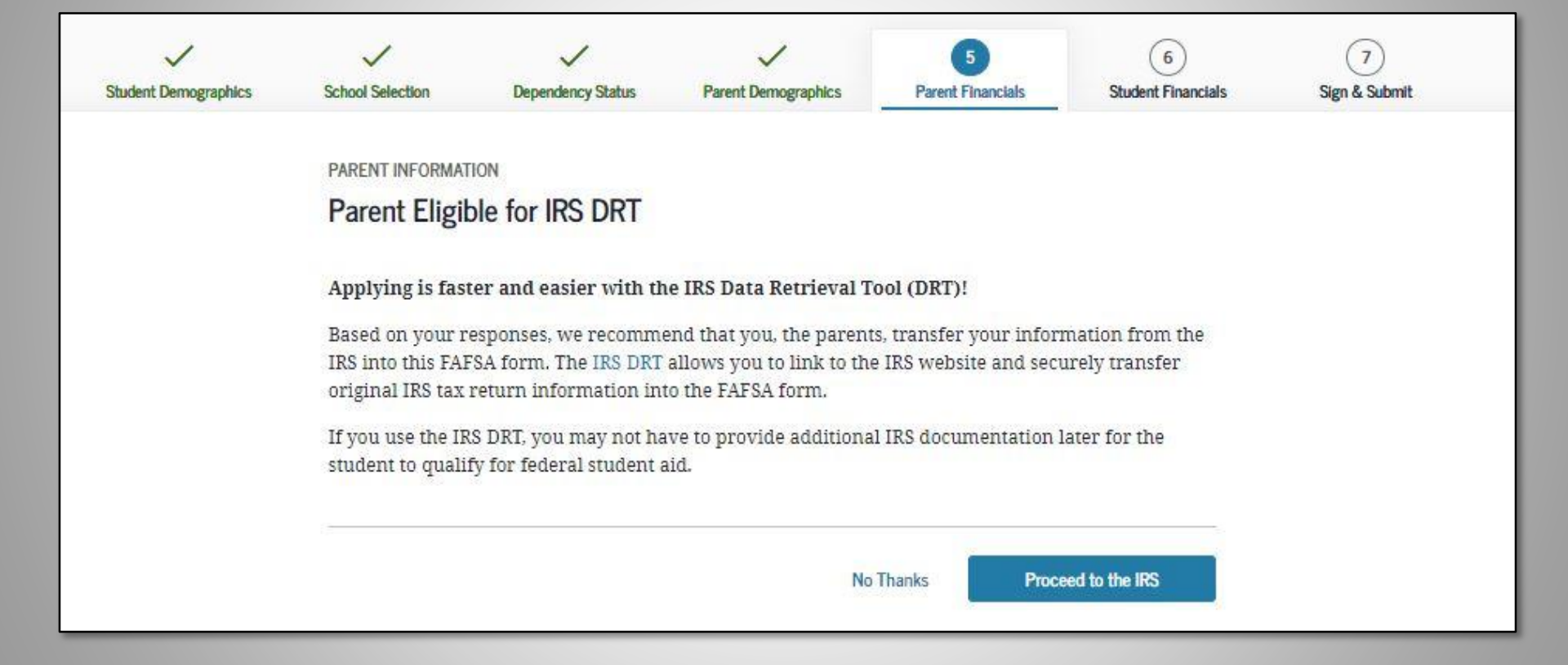

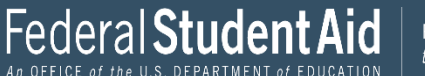

# **IRS Data Retrieval Tool - DRT**

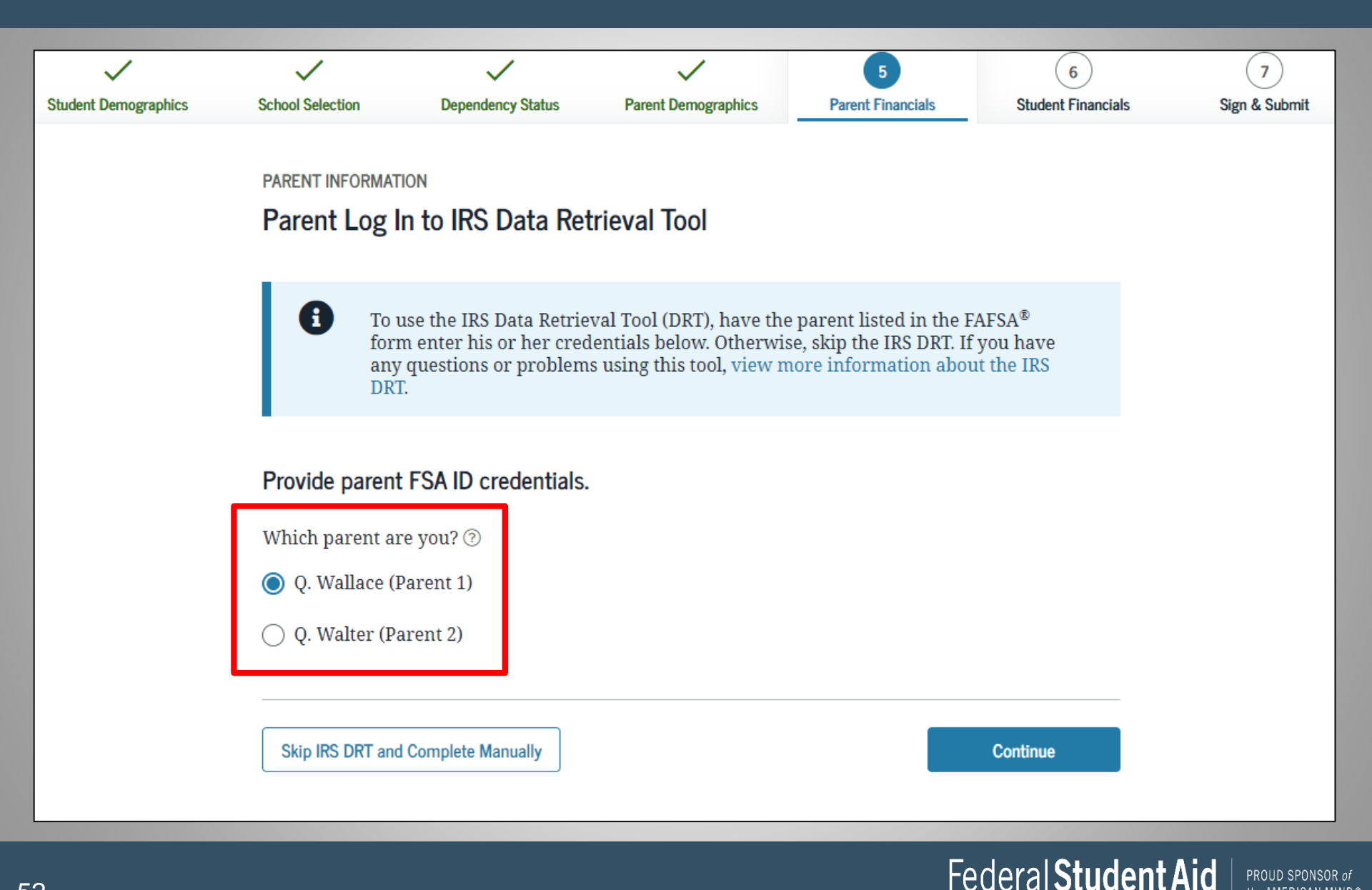

PROUD SPONSOR of

the AMERICAN MIND®

| *** IDC                                                                     |                                             |
|-----------------------------------------------------------------------------|---------------------------------------------|
| 201RS                                                                       | Return to FAFSA   Help   Logout 🚱   Español |
|                                                                             |                                             |
|                                                                             |                                             |
| Get My Federal Income Tax                                                   | Information                                 |
| See our Privacy Notice regarding our request for your                       | ersonal information.                        |
| Enter the following information from your 2020 Federal Income Tax Return. 🕐 |                                             |
| All fields are required unless marked otherwise.                            |                                             |
| First Name                                                                  |                                             |
| First                                                                       |                                             |
|                                                                             |                                             |
| Last Name                                                                   |                                             |
| Last                                                                        |                                             |
| Social Security Number                                                      |                                             |
| No input required                                                           |                                             |
| *** - ** - 2617                                                             |                                             |
| Date of Birth                                                               |                                             |
| MM/DD/YYYY                                                                  |                                             |
| 01/01/1999                                                                  |                                             |
| Filing Status 🕐                                                             |                                             |
| Single                                                                      | ~                                           |
| Street Address (2)                                                          |                                             |
| Must match your 2019 Federal Income Tax Return                              |                                             |
| 123 Oakdale Dr.                                                             |                                             |
| P.O. Box (1)                                                                |                                             |
| Required if entered on your tax return                                      |                                             |
|                                                                             |                                             |
|                                                                             |                                             |

The SSN cannot be changed.

The first name, last name, date of birth, filing status and address may be changed. These must EXACTLY match the IRS 1040.

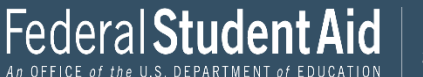

#### **WIRS** Return to FAFSA | Help | Logout 🕒 | Español 2020 Federal Income Tax Information Gdit Data Based on the information you provided, the Internal Revenue Service (IRS) located your income tax return. With your permission below, the IRS will securely transfer your tax information to the U.S. Department of Education (ED) to populate any applicable FAFSA® questions. For your protection, the IRS will not display your tax information and will further encrypt any tax information transferred using the IRS DRT; therefore, ED is unable to display your tax information on your FAFSA form. The data retrieved from your tax return is limited to the items listed below as you reported to the IRS. Tax Year Type of Return Filed Untaxed Portion of IRA Distributions & Pensions/Annuities Name(s) Adjusted Gross Income Tax-exempt Interest Income Social Security Number Income Earned from Work IRA Deductions and Payments Filing Status Income Tax Status of Amended Returns Received **IRS Exemptions** Education Credits Schedule 1 Evaluation Refer to your tax records if you have a question about the values you reported. Transfer My Tax Information into the FAFSA Form (?) The tax information provided to fafsa gov will populate the answers to the $(\mathbf{r})$ appropriate FAFSA questions. After the FAFSA questions are populated. your IRS session will end, and you will return to your FAFSA form. Check this box if you are choosing to transfer your information. Do Not Transfer My Tax Information and Return to the FAFSA Form (?) By clicking the "Do Not Transfer" button, you are choosing not to transfer ? your tax information electronically. Your IRS session will end, and you will return to your FAFSA form. IRS Privacy Policy C | Accessibility C **WIRS**

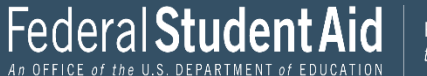

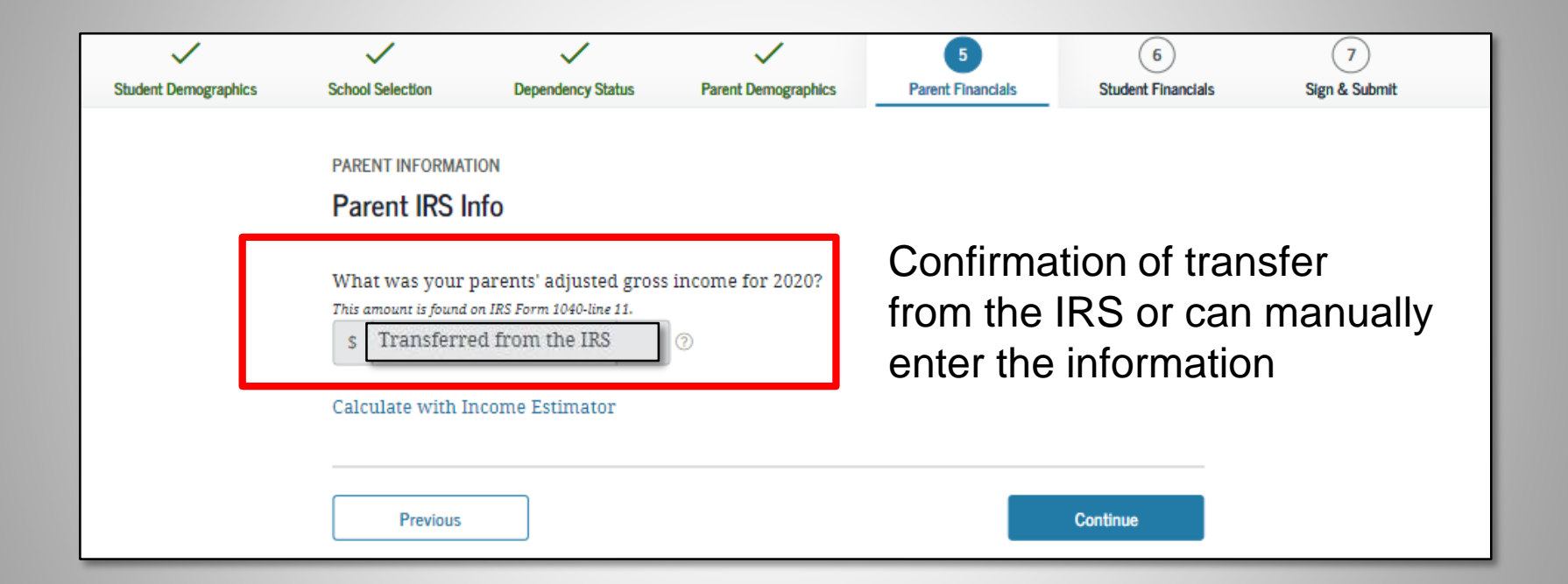

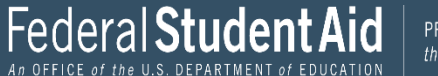

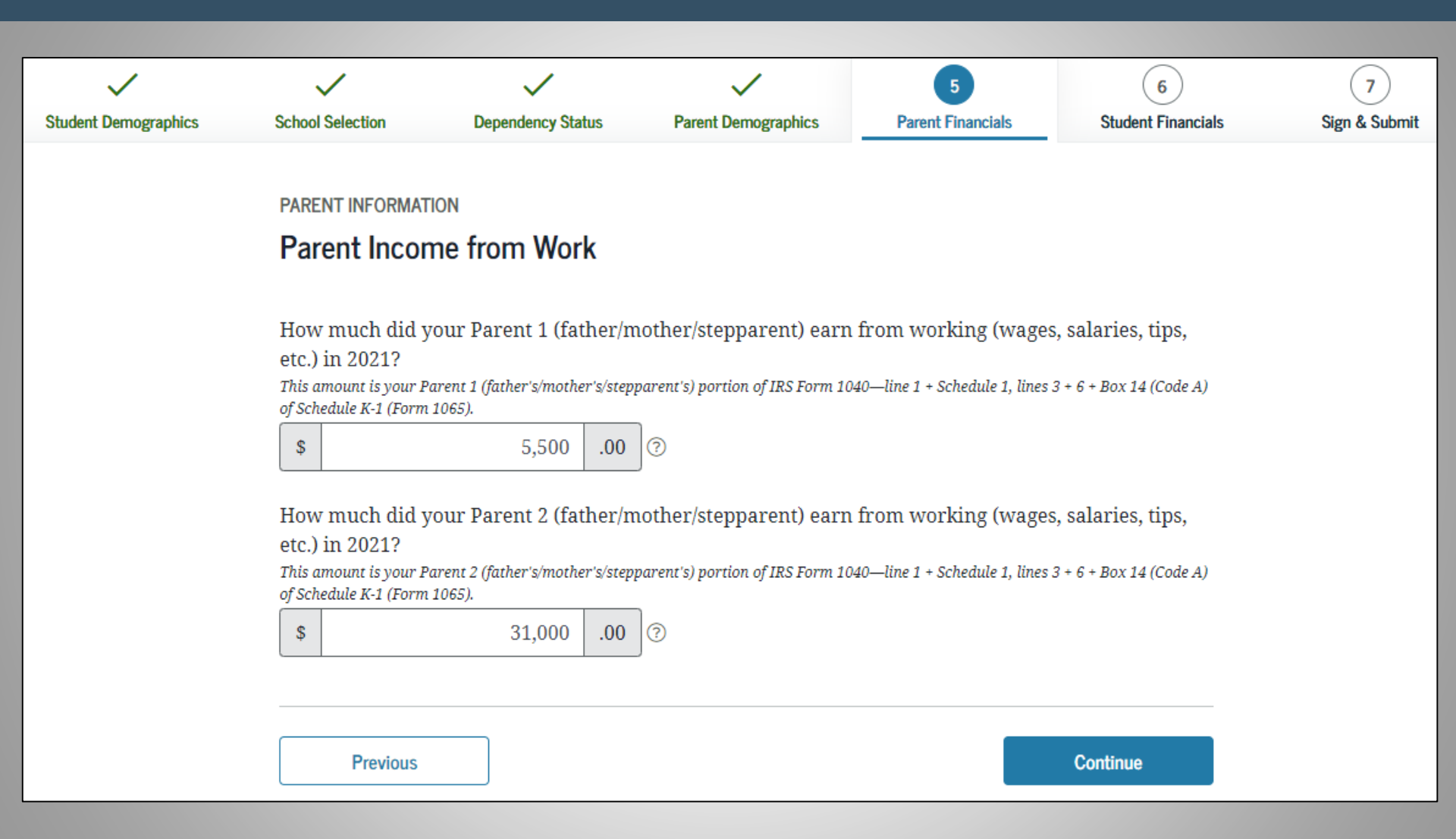

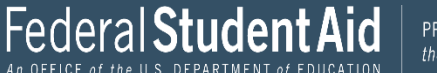

| Student Demographics |                        | Dependency Status             | Parent Demographics              | 5<br>Parent Financials    | 6<br>Student Einancials | 7<br>Sign & Submit |
|----------------------|------------------------|-------------------------------|----------------------------------|---------------------------|-------------------------|--------------------|
| oudent bemögraphies  |                        | bependency status             | a arent bernographics            |                           | otadent i maneiaro      | oigh a bubilit     |
|                      | PARENT INFORMAT        | TON                           |                                  |                           |                         |                    |
|                      | Parent Addit           | tional IRS Info               |                                  |                           |                         |                    |
|                      |                        |                               |                                  |                           |                         |                    |
|                      | Enter the amou         | nt of your parents' inco      | ome tax for 2021.                |                           |                         |                    |
|                      | This is the total amou | nt of IRS Form 1040—line 22 n | ninus Schedule 2—line 2. If nega | itive, enter a zero here. |                         |                    |
|                      | s                      | 4,500 .00                     | 0                                |                           |                         |                    |
|                      |                        |                               | 5                                |                           |                         |                    |
|                      |                        |                               |                                  |                           |                         |                    |
|                      | Previous               |                               |                                  |                           | Continue                |                    |
|                      | Flevious               |                               |                                  |                           | Continue                |                    |
|                      |                        |                               |                                  |                           |                         |                    |

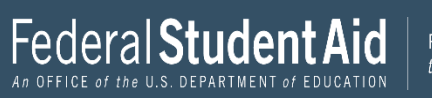

| Student Demographics | School Selection                                             | V<br>Dependency Status                                                               | Parant Damographics                                                          | 5<br>Parent Einencials                                     | 6<br>Student Einenstels                     | 7<br>Sim & Submit |
|----------------------|--------------------------------------------------------------|--------------------------------------------------------------------------------------|------------------------------------------------------------------------------|------------------------------------------------------------|---------------------------------------------|-------------------|
| Student Demographics | School Selection                                             | Dependency Status                                                                    | Parent Demographics                                                          | Parent rinanciais                                          | Student Financiais                          | Sign & Submit     |
|                      | PARENT INFORMATI                                             | ION                                                                                  |                                                                              |                                                            |                                             |                   |
|                      | Parent Ques                                                  | tions for Tax File                                                                   | rs Only                                                                      |                                                            |                                             |                   |
|                      | Did your parents                                             | s have any of the follow                                                             | ving items in 2021? Ent                                                      | er amounts for all tha                                     | it apply.                                   |                   |
|                      | Combat pay or sp<br>(including comm<br>taxable combat p<br>S | pecial combat pay. Thi<br>hissioned warrant offic<br>pay included in your p<br>0 .00 | s should be zero for easers) because combat parents' adjusted gross i        | nlisted persons and v<br>ay is entirely nontaxal<br>ncome. | w <b>arrant officers</b><br>ble. Only enter |                   |
|                      | Student college g<br>AmeriCorps ben<br>and scholarship       | grant and scholarship a<br>efits (awards, living al<br>portions of fellowship        | aid reported to the IRS :<br>lowances, and interest<br>s and assistantships. | n your parents' incon<br>accrual payments), as             | ne. Includes<br>well as grant               |                   |
|                      | S                                                            | 0.00                                                                                 | 0                                                                            |                                                            |                                             |                   |
|                      | Education credit<br>Schedule 3—line                          | s (American Opportun                                                                 | ity Tax Credit or Lifetim                                                    | e Learning Tax Credit)                                     | ) from 1040                                 |                   |
|                      | S                                                            | 0.00                                                                                 | 0                                                                            |                                                            |                                             |                   |
|                      | Untaxed portion<br>(lines 4b + 5b). E                        | s of IRA distributions a<br><b>xclude rollovers</b> . If n                           | and pensions from IRS :<br>egative, enter a zero he                          | Form 1040— (lines 4a<br>re.                                | + 5a) minus                                 |                   |
|                      | s                                                            | 00. 0                                                                                | 0                                                                            |                                                            |                                             |                   |
|                      | IRA deductions a<br>IRS form 1040 Sc                         | and payments to self-en<br>chedule 1—total of line                                   | mployed SEP, SIMPLE, I<br>s 16+20.                                           | (eogh, and other quali                                     | ified plans from                            |                   |
|                      | s                                                            | 0.00                                                                                 | 0                                                                            |                                                            |                                             |                   |
|                      | Tax exempt inter                                             | rest income from IRS F                                                               | orm 1040—line 2a.                                                            |                                                            |                                             |                   |
|                      | s                                                            | 00. 0                                                                                | 0                                                                            |                                                            |                                             |                   |
|                      |                                                              |                                                                                      |                                                                              |                                                            |                                             |                   |
|                      | Previous                                                     |                                                                                      |                                                                              |                                                            | Continue                                    |                   |

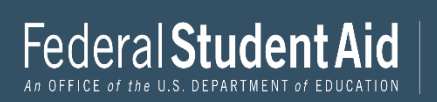

| <ul> <li></li> </ul> | ~                | ~                        | ~                        | 5                       | 6                  | 7             |
|----------------------|------------------|--------------------------|--------------------------|-------------------------|--------------------|---------------|
| Student Demographics | School Selection | Dependency Status        | Parent Demographics      | Parent Financials       | Student Financials | Sign & Submit |
|                      |                  |                          |                          |                         |                    |               |
|                      | PARENT INFORMAT  | ION                      |                          |                         |                    |               |
|                      | Parent Addit     | ional Financial In       | fo                       |                         |                    |               |
|                      |                  |                          |                          |                         |                    |               |
|                      | Did your parent  | s have any of the follow | wing items in 2021? Ent  | er amounts for all tha  | t apply.           |               |
|                      |                  |                          |                          |                         |                    |               |
|                      | Child support yo | ur parents paid becau    | se of divorce or separat | ion or as a result of a | legal              |               |
|                      | requirement. Do  | n't include support for  | r children in your parer | its' household.         |                    |               |
|                      | S                | 0.00                     | 0                        |                         |                    |               |
|                      | Farnings from w  | ork under a Cooperati    | ive Education Program    | offered by a college    |                    |               |
|                      |                  | ork under a cooperad     | lve Luucation Frogram    | offered by a conege.    |                    |               |
|                      | S                | 0.00                     | 0                        |                         |                    |               |
|                      | Taxable earning  | s from need-based em     | ployment programs, su    | ch as Federal Work-Stu  | idv and need-      |               |
|                      | based employme   | ent portions of fellows  | hips and assistantships. |                         | .,                 |               |
|                      | s                | 0.00                     | 10                       |                         |                    |               |
|                      |                  |                          | Je                       |                         |                    |               |
|                      |                  |                          |                          |                         |                    |               |
|                      |                  |                          |                          |                         | 0                  |               |
|                      | Previous         |                          |                          |                         | Continue           |               |
|                      |                  |                          |                          |                         |                    |               |

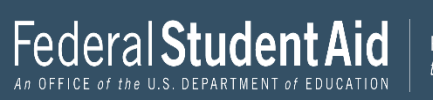

| Student Demographics | School Selection  | Dependency Status        |                                                      | 5<br>Parent Financials    | 6<br>Student Financials | 7<br>Sign & Submit |
|----------------------|-------------------|--------------------------|------------------------------------------------------|---------------------------|-------------------------|--------------------|
|                      |                   |                          |                                                      |                           |                         |                    |
|                      | PARENT INFORMAT   | ION                      |                                                      |                           |                         |                    |
|                      | Parent Untax      | ked Income               |                                                      |                           |                         |                    |
|                      | Did your parents  | s have any of the follow | wing items in 2021? Ent                              | er amounts for all tha    | t apply.                |                    |
|                      | Child support re  | ceived for all children. | . Do not include foster c                            | are or adoption paym      | ents.                   |                    |
|                      | s                 | 0.00                     | 0                                                    |                           |                         |                    |
|                      |                   |                          | ] -                                                  |                           |                         |                    |
|                      | Housing, food, a  | nd other living allowa   | nces paid to members o                               | f the military, clergy, a | and others              |                    |
|                      | (including cash p | payments and cash val    | ue of benefits). Do not i<br>v allowance for housing | nclude the value of or    | ı-base military         |                    |
|                      | s s               |                          | ) ແມ່ວນແມ່ນເຊັ່ງ ແມ່ນແມ່ນຊູ<br>ໄອ                    |                           |                         |                    |
|                      |                   | 0 .00                    | Je                                                   |                           |                         |                    |
|                      | Payments to tax-  | deferred pension and     | retirement savings plar                              | ns (paid directly or wi   | thheld from             |                    |
|                      | earnings), includ | ling, but not limited to | , amounts reported on t                              | the W-2 Form in Boxes     | s 12a through           |                    |
|                      | toward employe    | e health benefits).      | ciude amounts reporte                                | a in code DD (empioye     | er contributions        |                    |
|                      | s                 | 0.00                     | 0                                                    |                           |                         |                    |
|                      |                   |                          | )                                                    |                           |                         |                    |
|                      | Veterans nonedu   | ication benefits such a  | s Disability; Death Pens                             | ion; or Dependency a      | nd Indemnity            |                    |
|                      | Compensation (I   | DIC); and/or VA Educat   | ional Work-Study allow                               | ances.                    |                         |                    |
|                      | S                 | 0 .00                    | 0                                                    |                           |                         |                    |
|                      | Other untaxed ir  | ncome not reported, su   | ich as workers' compen                               | sation, disability bene   | efits, etc.             |                    |
|                      | s                 | 0.00                     | 10                                                   | ,,,,,,,,,,,,              |                         |                    |
|                      |                   |                          | ] _                                                  |                           |                         |                    |
|                      |                   |                          |                                                      |                           |                         |                    |
|                      | Provinue          |                          |                                                      |                           | Continue                |                    |
|                      | Flevious          |                          |                                                      |                           | continue .              |                    |

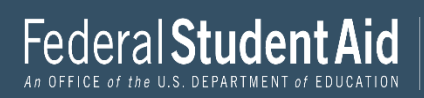

| dent Demographics | Image: School Selection     Dependency Status     Parent Demographics     5     6     7       School Selection     Dependency Status     Parent Demographics     Parent Financials     Student Financials     Sign & Submit |
|-------------------|----------------------------------------------------------------------------------------------------|
| Г                 | PARENT INFORMATION                                                                                                    |
|                   | Parent Assets                                                                                                    |
|                   | Do you want to skip questions about your father's assets? ⑦                                                                                                    |
|                   | ⊖ Yes                                                                                                    |
| _                 | No                                                                                                    |
|                   | As of today, what is your father's total current balance of cash, savings, and checking accounts?          \$       100       .00                                                                                           |
|                   | As of today, what is the net worth of your father's investments, including real estate (not your father's home)?                                                                                                    |
|                   | As of today, what is the net worth of your father's current businesses and/or investment farms?<br>Don't include a family farm or family business with 100 or fewer full-time or full-time equivalent<br>employees.         |

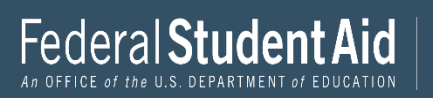

# **Student Financials**

| Student Demographics | Image: School Selection         Dependency Status         Parent Demographics         Parent Financials         To an image of the state of the state of t | at a state of the state of the |
|----------------------|----------------------------------------------------------------------------------------------------|----------------------------------------------------------------------------------------------------|
|                      | STUDENT INFORMATION Student Tax Filing Status                                                                                                    |                                                                                                    |
|                      | Application was successfully saved.                                                                                                    |                                                                                                    |
|                      | Attention!<br>You must provide financial information from your 2021 tax return on the following pages.                                                                                                    | RECOMMENDED<br>IRS Data Retrieval Tool<br>Applying is faster and easier if you transfer your tax return information into this FAFSA<br>form with the IRS Data Retrieval Tool (DRT)!                                                                                                    |
|                      | Because the FAFSA <sup>®</sup> form belongs to the student, "you" and "your" always (unless otherwise noted) refer to the student.                                                                                                    | → For your protection, your tax return information will not display on the IRS<br>website or on the FAFSA <sup>®</sup> form.                                                                                                    |
|                      | For 2021, have you completed your IRS income tax return or another tax return?           Already completed                                                                                                    |                                                                                                    |
|                      | What income tax return did you file for 2021?                                                                                                    | Previous Skip IRS DRT and Complete Manually Proceed to the IRS >                                                                                                    |
|                      | IRS Form 1040 V                                                                                                    |                                                                                                    |
|                      | For 2021, what is your tax filing status according to your tax return?                                                                                                    |                                                                                                    |

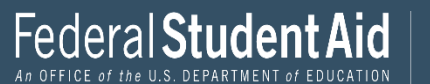

| Student Demographics | School Selection                          | Dependency Status                                                                   | Parent Demographics | Parent Financials | 6<br>Student Financials | 7<br>Sign & Submit |
|----------------------|-------------------------------------------|-------------------------------------------------------------------------------------|---------------------|-------------------|-------------------------|--------------------|
|                      |                                           |                                                                                     |                     |                   |                         |                    |
|                      | STUDENT INFORM                            | Info                                                                                |                     |                   |                         |                    |
|                      | What was your a This amount is found (\$) | adjusted gross income<br>on IRS Form 1040—line 11.<br>10,000 .00<br>ncome Estimator | for 2021?           |                   |                         |                    |
|                      | Previous                                  |                                                                                     |                     |                   | Continue                |                    |

If information is not transferred from the IRS Question must be answered manually.

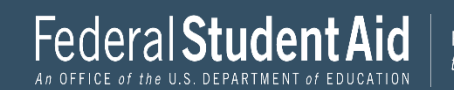

| Student Demog | aphics School Selection                  | V<br>Dependency Status                                               | V<br>Parent Demographics                                                  | V<br>Parent Financials                          | 6<br>Student Financials | 7<br>Sign & Submit |
|---------------|------------------------------------------|----------------------------------------------------------------------|---------------------------------------------------------------------------|-------------------------------------------------|-------------------------|--------------------|
|               | STUDENT INFORMA<br>Student Inco          | TION<br>TION Work                                                    |                                                                           |                                                 |                         |                    |
|               | How much did y<br>This amount is the tot | rou earn from working<br>al of IRS Form 1040—line 1 + 3<br>5,500 .00 | g (wages, salaries, tips, e<br>Schedule 1, lines 3 + 6 + Box 14 (i<br>] ⑦ | etc.) in 2021?<br>Code A) of Schedule K-1 (Form | 1065).                  |                    |
|               | Previous                                 |                                                                      |                                                                           |                                                 | Continue                |                    |

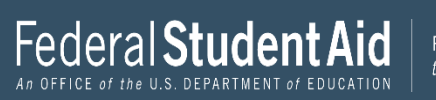

| ~                    | ~                      | ~                                 | ~                                | ~                        | 6                  | 7             |
|----------------------|------------------------|-----------------------------------|----------------------------------|--------------------------|--------------------|---------------|
| Student Demographics | School Selection       | Dependency Status                 | Parent Demographics              | Parent Financials        | Student Financials | Sign & Submit |
|                      | STUDENT INFORM         | ation<br><b>litional IRS Info</b> |                                  |                          |                    |               |
|                      | Enter the amou         | nt of your income tax f           | for 2021.                        |                          |                    |               |
|                      | This is the total amou | nt of IRS Form 1040—line 22 n     | ninus Schedule 2—line 2. If nega | tive, enter a zero here. |                    |               |
|                      | s                      | 7,000 .00                         | 0                                |                          |                    |               |
|                      |                        |                                   | J                                |                          |                    |               |
|                      |                        |                                   |                                  |                          |                    |               |
|                      |                        |                                   |                                  | _                        |                    |               |
|                      | Previous               |                                   |                                  |                          | Continue           |               |
|                      |                        |                                   |                                  |                          |                    |               |
| 4                    |                        |                                   |                                  |                          |                    |               |

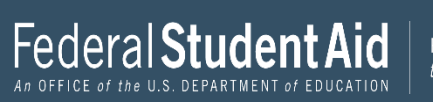

| Student Demographics | School Selection                                             | Cependency Status                                                                     | V<br>Parent Demographics                                                               | Parent Financials                                                             | 5<br>Student Financials                            | 7<br>Sign & Submit |
|----------------------|--------------------------------------------------------------|---------------------------------------------------------------------------------------|----------------------------------------------------------------------------------------|-------------------------------------------------------------------------------|----------------------------------------------------|--------------------|
|                      | STUDENT INFORMA                                              | TION<br>stions for Tax Fil                                                            | ers Only                                                                               |                                                                               | ٦                                                  |                    |
|                      | Did you have an                                              | y of the following item                                                               | ns in 2021? Enter amour                                                                | nts for all that apply.                                                       |                                                    |                    |
|                      | Combat pay or sj<br>(including comm<br>taxable combat j<br>S | pecial combat pay. Thi<br>hissioned warrant offic<br>pay included in your (a<br>0 .00 | is should be zero for ea<br>cers) because combat pa<br>and, if married, your sp<br>] ⑦ | nlisted persons and w<br>ay is entirely nontaxab:<br>ouse's) adjusted gross i | <b>arrant officers</b><br>le. Only enter<br>ncome. |                    |
|                      | Student college g<br>benefits (awards<br>portions of fellow  | rant and scholarship<br>, living allowances, ar<br>wships and assistantsh<br>0 .00    | aid reported to the IRS i<br>nd interest accrual payn<br>nips.                         | in your income. Include<br>nents), as well as grant                           | es AmeriCorps<br>and scholarship                   |                    |
|                      | Education credit<br>1040 Schedule 3-                         | s (American Opportun<br>—line 3.                                                      | ity Tax Credit or Lifetim                                                              | e Learning Tax Credit) :                                                      | from IRS Form                                      |                    |
|                      | Untaxed portion<br>(lines 4b + 5b). E                        | s of IRA distributions a<br>xclude rollovers. If n<br>0 .00                           | ] <sup>(1)</sup><br>and pensions from IRS 1<br>egative, enter a zero.<br>] ⑦           | Form 1040— (lines 4a +                                                        | 5a) minus                                          |                    |
|                      | IRA deductions a<br>IRS Form 1040 S                          | nd payments to self-e.<br>chedule 1—total of lin<br>0000                              | mployed SEP, SIMPLE, H<br>es 16+20.<br>] ⑦                                             | Keogh, and other qualif                                                       | ïed plans from                                     |                    |
|                      | Tax exempt inter                                             | rest income from IRS I<br>0 .00                                                       | ] ~<br>Form 1040—line 2a.                                                              |                                                                               |                                                    |                    |
|                      | Previous                                                     |                                                                                       |                                                                                        |                                                                               | Continue                                           |                    |

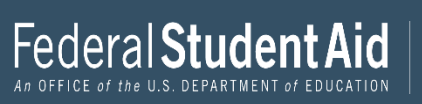

| ✓                      | $\checkmark$        | $\checkmark$                                     | $\checkmark$              | $\checkmark$            | 6                  | 7             |
|------------------------|---------------------|--------------------------------------------------|---------------------------|-------------------------|--------------------|---------------|
| Student Demographics S | School Selection    | Dependency Status                                | Parent Demographics       | Parent Financials       | Student Financials | Sign & Submit |
|                        |                     |                                                  |                           |                         |                    |               |
|                        | STUDENT INFORMATIO  | ON                                               |                           |                         |                    |               |
|                        | Student Additi      | onal Financial Ir                                | nfo                       |                         |                    |               |
|                        |                     |                                                  |                           |                         |                    |               |
| 1                      | Did you have any o  | of the following items                           | in 2021? Enter amount     | s for all that apply.   |                    |               |
|                        |                     |                                                  |                           |                         |                    |               |
|                        | Child support you j | paid because of divor                            | rce or separation or as a | result of a legal requi | irement. Don't     |               |
| i                      | include support for | r children in your ho                            | usehold.                  |                         |                    |               |
|                        | s                   | 0.00                                             | 0                         |                         |                    |               |
|                        |                     |                                                  |                           |                         |                    |               |
|                        | Earnings from wor   | rk under a Cooperativ                            | re Education Program of   | ffered by a college.    |                    |               |
|                        | s                   | 0.00                                             | 0                         |                         |                    |               |
|                        | Taxable comings f   | nom nood boood omn                               | lormont programs, such    | a Fodovol Movic Stu     | du and need        |               |
|                        | hased employment    | ronn neeu-based enip.<br>t portions of fellowshi | ins and assistantshins    | t as reueral work-stu   | uy anu neeu-       |               |
|                        |                     | portions of fellowsh                             | ips and assistantships.   |                         |                    |               |
|                        | S                   | 0.00                                             | 0                         |                         |                    |               |
|                        |                     |                                                  |                           |                         |                    |               |
|                        |                     | _                                                |                           |                         |                    |               |
|                        | Previous            |                                                  |                           |                         | Continue           |               |

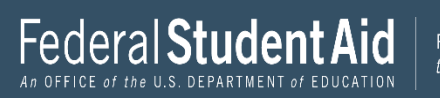

| Student Demographics | School Selection                                                                                                    | V<br>Dependency Status                                                          | Parent Demographics                                       | Parent Financials                                  | 6<br>Student Financials          | 7<br>Sign & Submit |  |  |
|----------------------|----------------------------------------------------------------------------------------------------|---------------------------------------------------------------------------------|-----------------------------------------------------------|----------------------------------------------------|----------------------------------|--------------------|--|--|
|                      | STUDENT INFORM                                                                                                    | IATION                                                                          |                                                           |                                                    |                                  |                    |  |  |
|                      | Student Questions for Tax Filers Only                                                                                                    |                                                                                 |                                                           |                                                    |                                  |                    |  |  |
|                      | Did you have a                                                                                                    | ny of the following item                                                        | s in 2021? Enter amou                                     | nts for all that apply.                            |                                  |                    |  |  |
|                      | Combat pay or special combat pay. <b>This should be zero for enlisted persons and warrant officers</b> (including commissioned warrant officers) because combat pay is entirely nontaxable. Only enter taxable combat pay included in your (and, if married, your spouse's) adjusted gross income.           s         0         .00         ③ |                                                                                 |                                                           |                                                    |                                  |                    |  |  |
|                      | Student college<br>benefits (award<br>portions of fell                                                                                                    | grant and scholarship a<br>ls, living allowances, an<br>owships and assistantsh | id reported to the IRS<br>d interest accrual payr<br>ips. | in your income. Includ<br>nents), as well as grant | es AmeriCorps<br>and scholarship |                    |  |  |
|                      | S                                                                                                    | 0.00                                                                            | 0                                                         |                                                    |                                  |                    |  |  |
|                      | Education credits (American Opportunity Tax Credit or Lifetime Learning Tax Credit) from IRS Form 1040 Schedule 3—line 3.                                                                                                    |                                                                                 |                                                           |                                                    |                                  |                    |  |  |
|                      | S                                                                                                    | 0.00                                                                            | 0                                                         |                                                    |                                  |                    |  |  |
|                      | Untaxed portio<br>(lines 4b + 5b).                                                                                                    | ns of IRA distributions a Exclude rollovers. If ne                              | nd pensions from IRS<br>gative, enter a zero.<br>⑦        | Form 1040— (lines 4a •                             | + 5a) minus                      |                    |  |  |
|                      | IRA deductions<br>IRS Form 1040                                                                                                    | and payments to self-er<br>Schedule 1—total of line                             | nployed SEP, SIMPLE, 1<br>s 16+20.                        | Keogh, and other qualii                            | fied plans from                  |                    |  |  |
|                      | S                                                                                                    | 0.00                                                                            | 0                                                         |                                                    |                                  |                    |  |  |
|                      | Tax exempt int                                                                                                    | erest income from IRS F                                                         | orm 1040—line 2a.                                         |                                                    |                                  |                    |  |  |
|                      | s                                                                                                    | 0.00                                                                            | 0                                                         |                                                    |                                  |                    |  |  |
|                      |                                                                                                    |                                                                                 |                                                           |                                                    |                                  |                    |  |  |
|                      | Previous                                                                                                    |                                                                                 |                                                           |                                                    | Continue                         |                    |  |  |

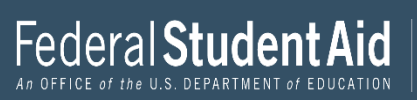

| FAFSA <sup>®</sup> Form |                   |                                                     |                                                      |                                                     |                              |                    |  |  |
|-------------------------|-------------------|-----------------------------------------------------|------------------------------------------------------|-----------------------------------------------------|------------------------------|--------------------|--|--|
| Student Demographics    | School Selection  | Dependency Status                                   | Parent Demographics                                  | Parent Financials                                   | 6<br>Student Financials      | 7<br>Sign & Submit |  |  |
|                         |                   |                                                     | 51                                                   |                                                     |                              |                    |  |  |
|                         | STUDENT INFORM    | ATION                                               |                                                      |                                                     |                              |                    |  |  |
|                         | Student Ass       | ets                                                 |                                                      |                                                     |                              |                    |  |  |
|                         | Do you want to    | skin questions about w                              | accate?                                              |                                                     |                              |                    |  |  |
|                         |                   | skip questions about y                              |                                                      |                                                     |                              |                    |  |  |
|                         | ⊖ Yes             |                                                     |                                                      |                                                     |                              |                    |  |  |
|                         | 🔘 No              |                                                     |                                                      |                                                     |                              |                    |  |  |
|                         | As of today, what | at is your total current                            | halance of cash saving                               | s and checking accour                               | its?                         |                    |  |  |
|                         | s                 | 90 00                                               |                                                      | , and encertaing account                            |                              |                    |  |  |
|                         | · ·               |                                                     | JO                                                   |                                                     |                              |                    |  |  |
|                         | As of today, wha  | at is the net worth of yo                           | ur investments, includ                               | ing real estate (not you                            | ur home)?                    |                    |  |  |
|                         | \$                | 30 .00                                              | 0                                                    |                                                     |                              |                    |  |  |
|                         |                   |                                                     |                                                      |                                                     |                              |                    |  |  |
|                         | As of today, wha  | it is the net worth of yo<br>v farm or family busin | our current businesses a<br>ess with 100 or fewer fu | and/or investment farr<br>ill-time or full-time equ | ns? <b>Don't</b><br>uivalent |                    |  |  |
|                         | employees.        |                                                     |                                                      | an anne or ran anne eq                              |                              |                    |  |  |
|                         | \$                | 45 .00                                              | 0                                                    |                                                     |                              |                    |  |  |
|                         |                   |                                                     | ,                                                    |                                                     |                              |                    |  |  |
|                         |                   |                                                     |                                                      |                                                     |                              |                    |  |  |
|                         | Previous          |                                                     |                                                      |                                                     | Continue                     |                    |  |  |
|                         | L                 |                                                     |                                                      |                                                     |                              |                    |  |  |

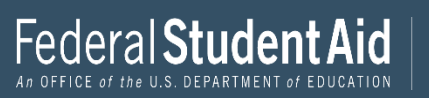

# Sign & Submit

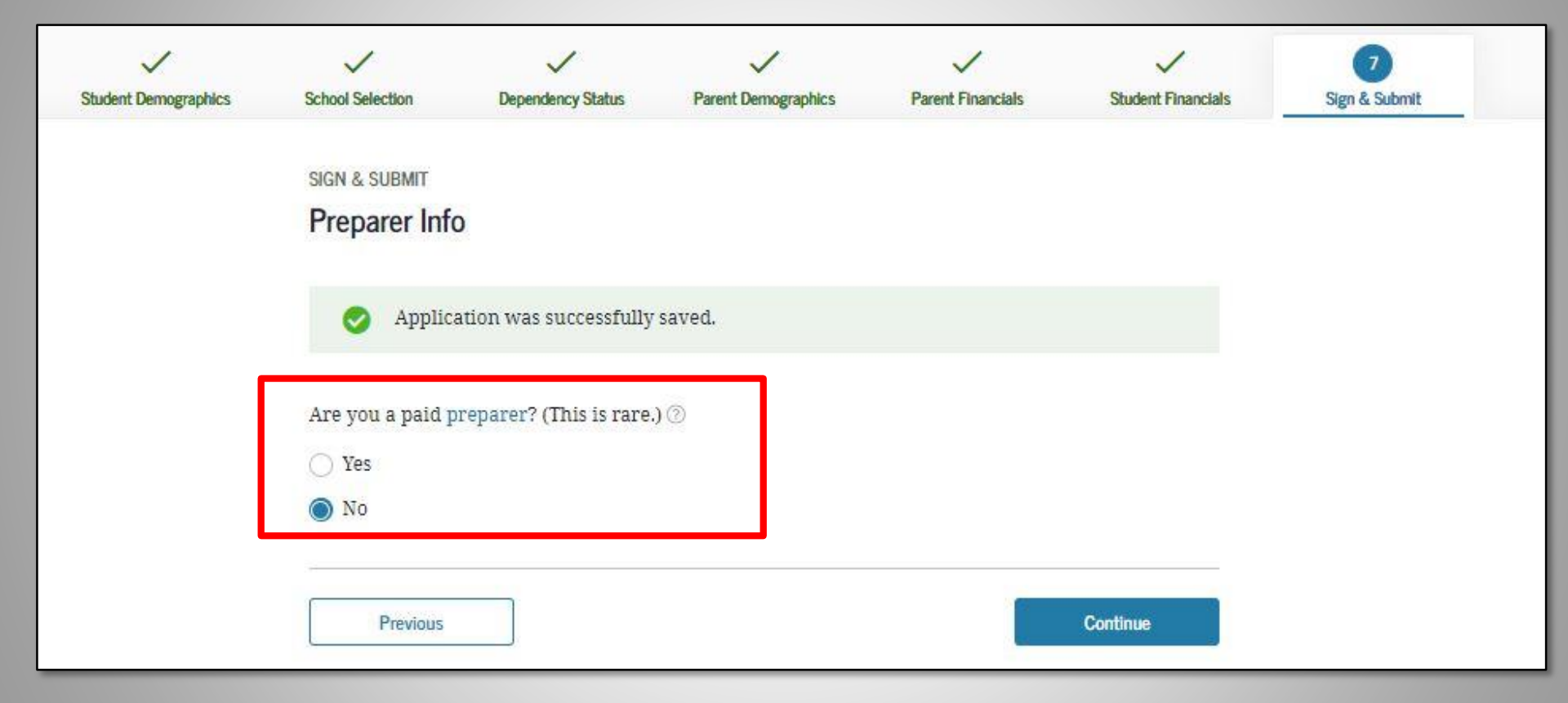

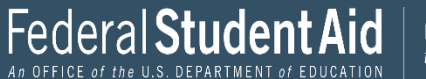

#### FAFSA Summary

SIGN & SUBMIT FAFSA<sup>®</sup> Summary You're not done yet! A You still need to submit your FAFSA® form. After you print this page, select "Continue" to sign your FAFSA form. SECTION 1 Student Demographics Student ID: •••-••-0017 TE Student's Social Security Number (question 8) ····-1467 Student's First Name (question 2), Student's TestE Middle Initial (question 3) Student's Last Name (question 1) Perez Did the student complete his or her first Student's Date of Birth (question 9) 02/05/2001 bachelor's degree before 2023-24 school No Student's Email Address (question 13) 595011467@test.com year? (question 25) Student's Telephone Number (question 10) Student's Grade Level in College in 2023-24 Never attended college/1st yr. (question 26) Student's Permanent Mailing Address 100 Main St (question 4) Is the student interested in Work-Study? Student's Permanent City (question 5) Manchester No (question 28) Student's Permanent State (question 6), New Hampshire, 03245 Student's Permanent ZIP Code (question 7) Student's Driver's License Number (question Has the student lived in state for at least five 11) Yes years? Student's Driver's License State (question 12) New Hampshire Student's State of Legal Residence (question New Hampshire 18) No Is the student in foster care? Was the student a legal resident before Yes January 1, 2018? (question 19) Parent 1 Educational Level (question 21) High school Student's Legal Residence Date (question 20) Student's Citizenship Status (question 14) Yes, I am a U.S Sign and Submit College or beyond Student's Alien Registration Number Preparer's Social Security Number (question (question 15) 104) Has the student completed high school or an High school di Preparer's Employer Identification Number equivalent? (question 23) (question 105) Type of Degree/Certificate (question 27) 1st bachelor 🛱 Print This Page Continue Previous

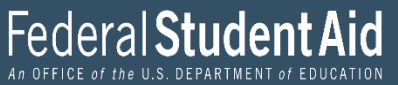

# Signature Status

| Student Demographics | School Selection                                                           | Cependency Status                                                                                                    | V<br>Parent Demographics | Parent Financials                                         | Student Financials | 7<br>Sign & Submit |  |  |
|----------------------|----------------------------------------------------------------------------|----------------------------------------------------------------------------------------------------|--------------------------|-----------------------------------------------------------|--------------------|--------------------|--|--|
|                      | SIGN & SUBMIT<br>Signature Sta                                             | tus                                                                                                    |                          |                                                           |                    |                    |  |  |
|                      | A parent<br>Signatur     Note: If<br>then "Ex<br>identifie                 | A parent must sign the FAFSA <sup>®</sup> form. If you're a parent, select "Provide Parent Signature" to sign your child's FAFSA form. Note: If you're the student and your parent isn't present, select "Save FAFSA Form" and then "Exit FAFSA." Your parent should log in to the FAFSA form using the student's identifiers and the save key to sign and submit your FAFSA form. |                          |                                                           |                    |                    |  |  |
|                      | Student<br>Student<br>Last Name<br>Anderson<br>Date of Birth<br>08/09/2002 | Signed With FSA<br>gred With FSA ID<br>Social Security Na<br>1483                                                                                                    | ID<br>umber              | Parent Signature N<br>UNSIGNED<br>Provide Parent Signatur | Needed             |                    |  |  |
|                      | Previous                                                                   |                                                                                                    |                          |                                                           |                    |                    |  |  |

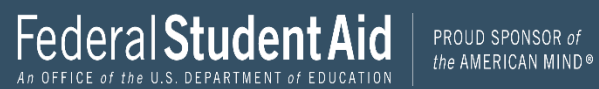
| Student Demographics | School Selection | V<br>Dependency Status | V<br>Parent Demographics | V<br>Parent Financials | Student Financials | 7<br>Sign & Submit |
|----------------------|------------------|------------------------|--------------------------|------------------------|--------------------|--------------------|
|                      | SIGN & SUBMIT    |                        |                          |                        |                    |                    |
|                      | Which paren      | t are you?             |                          |                        |                    |                    |
|                      |                  | <u>6</u>               |                          | 29                     |                    |                    |
|                      |                  | Parent 1               |                          | Parent 2               | 2                  |                    |
|                      |                  | ▲ Unsigned             |                          | ▲ Unsigned             |                    |                    |
|                      | Last Name        |                        | Last N                   | ame                    |                    |                    |
|                      | Date of Birth    | Social Security Nu     | mber Date o              | f Birth Socia          | al Security Number |                    |
|                      | 07/01/2000       |                        | 02/1/                    | /2001                  | 1351               |                    |
|                      | Provid           | de Parent Signature 🗳  |                          | Provide Parent Sign    | ature 🗗            |                    |
|                      |                  |                        |                          |                        |                    |                    |
|                      | Previous         |                        |                          |                        |                    |                    |

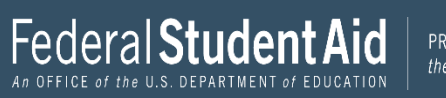

| Student Demographics | School Selection                                                               | Dependency Status                                                                                | Parent Demographics                                                                       | V<br>Parent Financials              | Student Financials | 7<br>Sign & Submit |
|----------------------|--------------------------------------------------------------------------------|--------------------------------------------------------------------------------------------------|-------------------------------------------------------------------------------------------|-------------------------------------|--------------------|--------------------|
|                      | SIGN & SUBMIT<br>Signature Of<br>Parent Signatu<br>Date of Birth<br>02/17/2001 | otions<br>are for: Perez<br>Social Security Number<br>1531                                       |                                                                                           |                                     |                    |                    |
|                      | Enter the p<br>Do not enter<br>Parent's FSA                                    | parent's FSA ID.<br>In the FSA ID if you are :<br>A ID Username, Email A<br>For<br>A ID Password | not the parent.<br>Address, or Mobile Num<br>got Username   Create an<br>Sh<br>Forgot Pa: | ber<br>⑦<br>FSA ID<br>ow ⑦<br>sword |                    |                    |
| L                    | Sign This<br>Return to Signature                                               | FAFSA Form                                                                                       |                                                                                           | Other Options to Sign               | n and Submit       |                    |

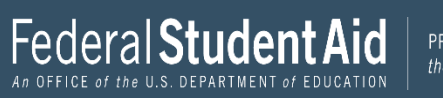

### SIGN & SUBMIT

### Signature Options

### Parent Signature for: Walter

Date of Birth Social Security Number 12/11/1970 -----7890

### Other Options to Sign and Submit 🔊

We recommend signing electronically with an FSA ID so you don't have to print and mail a signature page or return later to sign this FAFSA form. If you are unable to sign electronically, select another option:

#### Sign electronically with my FSA ID

This is the fastest option. Selecting this option will return you to the "What is your (the parent's) FSA ID?" question.

Print a signature page

This option requires that you print and mail your signature page.

| sign.    | I DIS | s option allows you to submit this FAFSA form now without your signature, but you will need to return later to |
|----------|-------|----------------------------------------------------------------------------------------------------|
|          | sign  |                                                                                                    |
|          |       |                                                                                                    |
|          |       |                                                                                                    |
| Continue |       | Continue                                                                                                    |
|          |       |                                                                                                    |

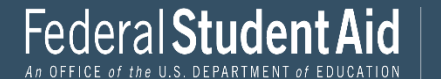

| SIGN & SUBMIT                                                                                                    |                                                                                                    |  |  |  |  |
|----------------------------------------------------------------------------------------------------|----------------------------------------------------------------------------------------------------|--|--|--|--|
| Signature Status                                                                                                    |                                                                                                    |  |  |  |  |
|                                                                                                    |                                                                                                    |  |  |  |  |
| You have chosen to submit your FAFSA<br>you continue, your application won't b<br>Your FAFSA form must be signed befor<br>eligibility for federal student aid. The fa<br>electronically using an FSA ID. Select "(<br>with an FSA ID. Need help signing with<br>To submit without signature(s), select " | <sup>®</sup> form without all required signatures. If<br>e complete.<br>e your school can determine your<br>astest way to sign a FAFSA form is<br>Choose Another Way to Sign" below to sign<br>your FSA ID?<br>Submit My FAFSA Form Now." |  |  |  |  |
|                                                                                                    |                                                                                                    |  |  |  |  |
| B <u>a</u>                                                                                                    | ළු                                                                                                    |  |  |  |  |
| Student Selected Signature Option                                                                                                    | Parent Selected Signature Option                                                                                                    |  |  |  |  |
| ▲ Unsigned                                                                                                    | Unsigned                                                                                                    |  |  |  |  |
| Last Name                                                                                                    | Last Name                                                                                                    |  |  |  |  |
| Perez                                                                                                    | Walter                                                                                                    |  |  |  |  |
| Date of Birth Social Security Number                                                                                                    | Date of Birth Social Security Number                                                                                                    |  |  |  |  |
| 02/05/20011519                                                                                                    | 12/11/19707890                                                                                                    |  |  |  |  |
| Choose another way to sign.                                                                                                    | Choose another way to sign.                                                                                                    |  |  |  |  |
| Sign as a Different Parent                                                                                                    |                                                                                                    |  |  |  |  |
| Previous                                                                                                    | Submit My FAFSA Form Now                                                                                                    |  |  |  |  |

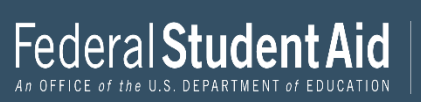

### **FAFSA** Results

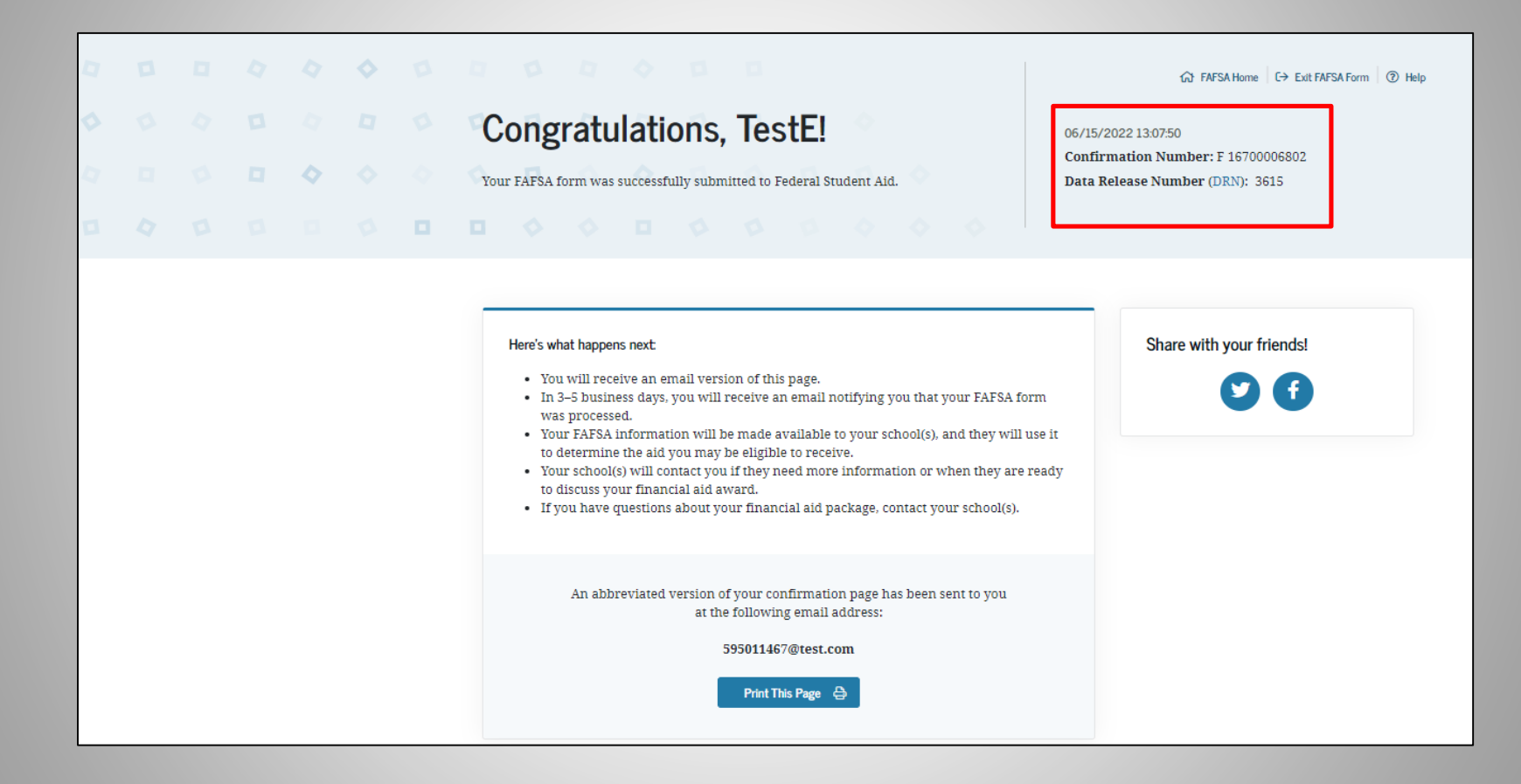

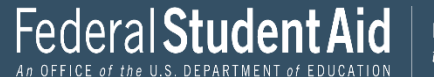

# NJ DREAMERS APPLICATION PROCESS

### **Quick Links**

**FAFSA** Completion Support

NJ Grants and Scholarships

NJCLASS Family Loans

New Jersey Dreamers

# **NJ DREAMERS**

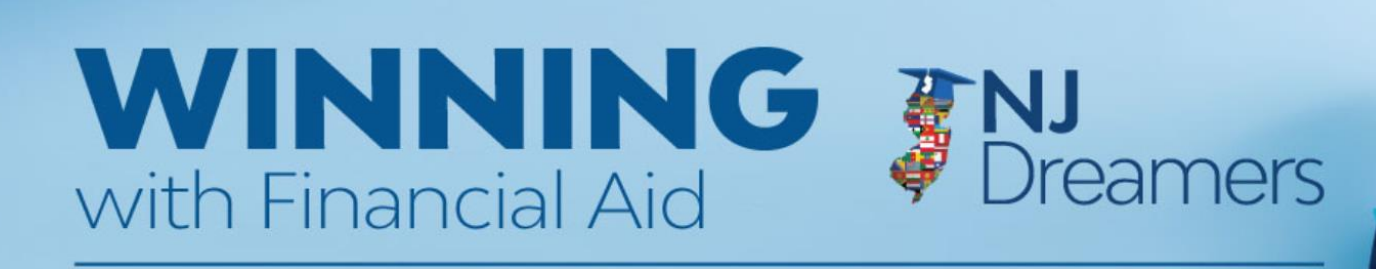

### **NJ Dreamer Eligibility and Application Details**

The New Jersey Alternative Financial Aid Application allows NJ Dreamers enrolled in eligible New Jersey colleges and universities to apply for state financial aid.

#### Who should complete this application?

Complete this application if you are **not** a United States citizen or eligible noncitizen and meet all of the following criteria;

- Attended a New Jersey high school for at least three (3) years
- Graduated from a New Jersey high school or received the equivalent of a high school diploma in New Jersey
- Are able to file an affidavit stating that you have filed an application to legalize your immigration status or will file an application as soon as you are eligible to do so

APPLY NOW

New Jersey Alternative Financial Aid Application is a confidential application that is used solely by the New Jersey Higher Education Student Assistance Authority (HESAA) to qualify students for state financial aid. It is not used for federal financial aid purposes. Information that is shared with HESAA via this application is used only by HESAA and partner colleges, universities, and other state agencies in order to administer grants and scholarships. HESAA will do everything within its authority and jurisdiction to protect the ongoing confidentiality of this information.

## NJ Dreamers Application Process

| Welcome to HESAA(UAT)                                                                                                    | )                                                |
|----------------------------------------------------------------------------------------------------|--------------------------------------------------|
| Welcome to HESAA's Secure e-Access Portal, where you can     Apply, manage or pay your NJCLASS loan     Complete the New Jersey Alternative Financial Aid Application (you must | Registered users log in                          |
| <ul> <li>complete the New Jersey Alternative Financial Aid Application (you must<br/>register and create a user ID and password to apply)</li> </ul>                            | User ID                                          |
|                                                                                                    |                                                  |
|                                                                                                    | Password                                         |
|                                                                                                    | Login                                            |
|                                                                                                    | Forgot my User ID                                |
|                                                                                                    | Reset my password (User ID is to be<br>provided) |

## **Student Portal**

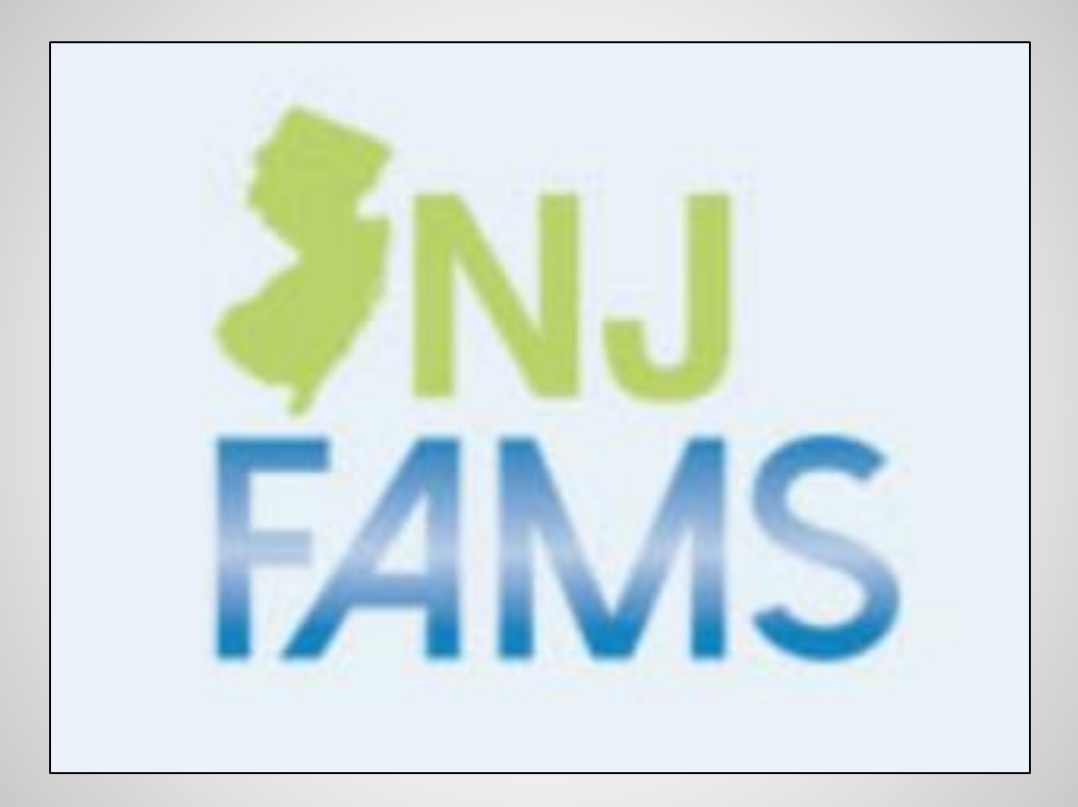

## New Jersey Financial Aid Management System

## **Student Portal Access**

### Log in to your account.

Please identify yourself with a valid username and password.

### Students:

Have you:

То

- 1. Created a NJFAMS student log-in (below)? This action will create your student account.
- 2. Clicked the link in the new activation email sent to you after creating your account?
- 3. Checked your spam filter if you didn't see the activation email in your inbox?

Once you have done steps 1-3, you are ready for your first login.

If you are having trouble logging in, contact <u>New Jersey Higher Education Student Assistance Authority</u>.

| User Name:                                                                                      |    |
|-------------------------------------------------------------------------------------------------|----|
| Password:                                                                                       |    |
| > Login                                                                                         |    |
| Create a Student Login                                                                          |    |
| Forgot your username or password?                                                               |    |
| eturn to the main page of the NJ HESAA NJGRANTS web site, <u>click here</u> .                   |    |
| e: This site requires the use of JavaScript and Cookies. Please be sure to enable JavaScript ar | nd |

Note: This site requires the use of JavaScript and Cookies. Please be sure to enable JavaScript Cookies in your web browser in order to access the full functionality of the site.

Students must create a User Name and Password

# **Student Portal Welcome Page**

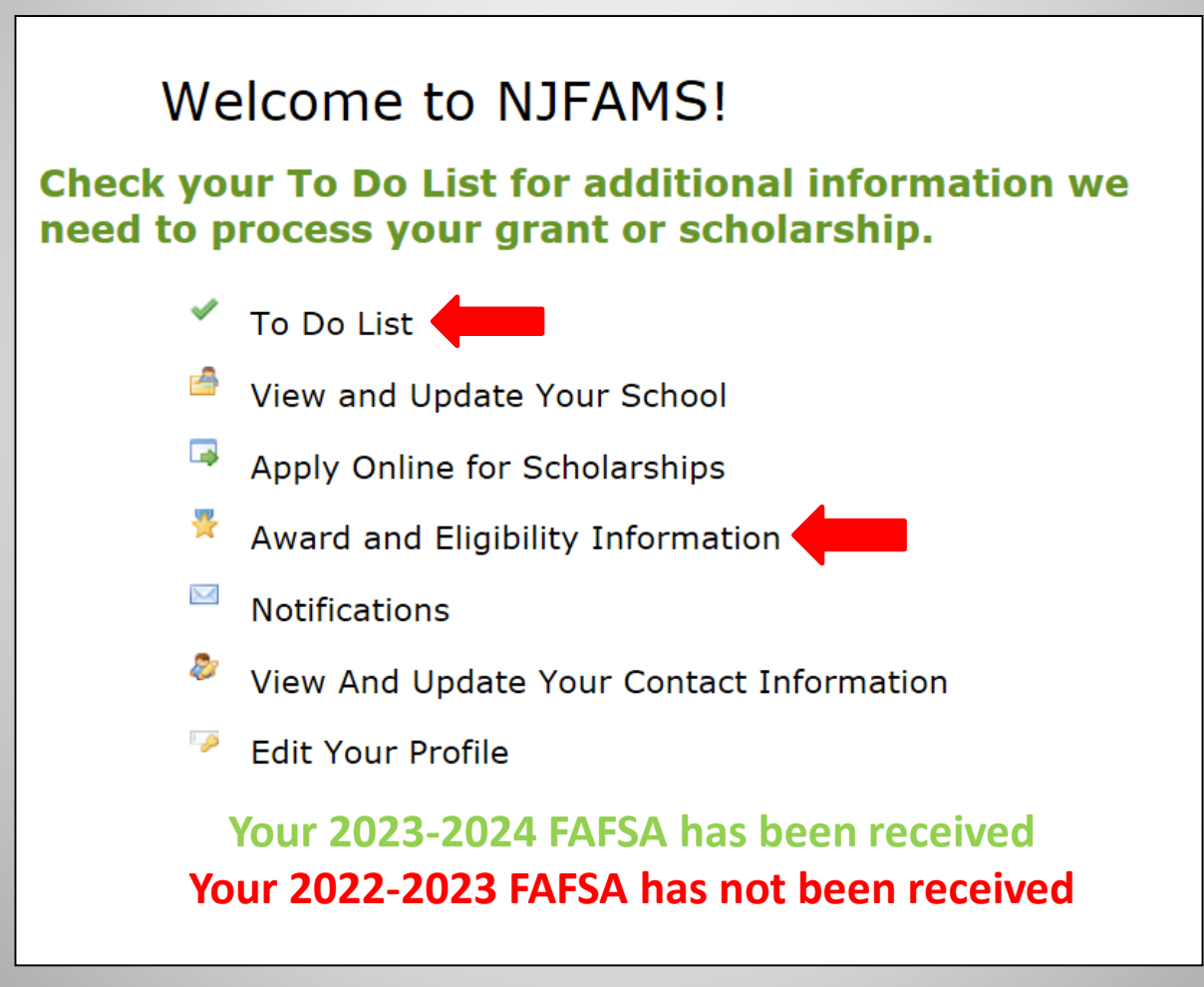

## To Do List

## All incomplete tasks will be listed All outstanding documents will be listed

| Items with with have been received. Items with are <b>not received or incomplete</b> .                                                                                                    |
|----------------------------------------------------------------------------------------------------|
| Electronic or By Mail                                                                                                    |
| If you have documents listed below please click <u>HESAA Forms</u> to complete and submit the documents requested.<br>Once you have completed your documents visit <u>NJGRANTS.org</u> , click on "Grants" tab and select "Upload<br>Documents" to electronically submit your documents via Mapping Xpress. |
| To upload the following documents, <u>click here</u> .                                                                                                    |
| Birth certificate of the student confirming the relationship to the deceased                                                                                                    |
| Dependent Student Household Worksheet                                                                                                    |
| Documentation of Deceased's New Jersey Residency on September 11, 2001                                                                                                    |
| Documentation that deceased is registered with State or Federal Registry                                                                                                    |
| Letter from the deceased's physician stating the cause of death                                                                                                    |
| Original or Certified Copy of Death Certificate                                                                                                    |
| Your To Do list is a summary of the items required for the academic year displayed at the top of the screen. Items may be shown more than once if required for more than one program.                                                                                                    |

# **Apply Online for Scholarships**

### Apply for HESAA Scholarships

### NJBEST Scholarship Application

The New Jersey BEST Scholarship provides a tax-free scholarship to beneficiaries of a NJBEST 529 College Savings Plan provided the beneficiary attends a college in New Jersey and the account has been open at least four years and contributions are \$1,200 or greater. To view the program requirements for NJBEST, click here.

### Governor's Industry Vocations Scholarship Application

Apply for NJGIVS - click here to apply

Apply for NJBEST - click here

to apply

The New Jersey Governor's Industry Vocations scholarship provides financial aid for women and minority aroup members. To view the program requirements for NJGIVS, click here.

### World Trade Center Scholarship Application

The WTC scholarship benefits dependent children and surviving spouses of New Jersev residents who were killed or died as a result of injuries sustained by the terrorist attacks against the U.S. on September 11, 2001. The award also benefits the dependents of those who died as a result of illness caused by exposure to the attack sites. To view the program requirements for WTC, click here.

### Survivor Tuition Benefits Scholarship Application

The STB scholarship benefits eligible children and surviving spouses of New Jersey firefighters, emergency service workers and law enforcement officers killed in the line of duty. To view the program requirements for STB, click here.

### Law Enforcement Officer Memorial Scholarship Application

The LEOM Scholarship benefits dependent children of New Jersey law enforcement officers killed in the line of duty. To view the program requirements for LEOM, click here.

### Apply for WTC - click here to apply

Apply for STB - click here to apply

Apply for LEOM - click here to apply

## **Award and Eligibility Information**

### **Award and Eligibility Information**

Your award and eligibility information for each academic year is listed below. All schools that you have listed on your FAFSA or added to your NJFAMS record are included.

Award amounts may vary by school and term. Award amounts are estimates and are for planning purposes only. The value of your grant or scholarship may change for reasons including, but not limited to appropriation funds, actual tuition charges, cost of attendance, estimated family contribution, state or federal verification and other available resources.

| Funds may be limited; meeting all eligibility criteria does not guarantee you will be offered an award.                                                                                                    |
|----------------------------------------------------------------------------------------------------|
| Your application is incomplete. Go to the <u>To Do List</u> to submit information for completion of your application.<br>Failure to respond by established deadlines will result in the loss of your Tuition Aid Grant (TAG) and other state aid programs.                                                                                  |
| 🞲 Your application is complete and under review. Your school will determine your eligibility for this award. Check back regularly for an update.                                                                                                    |
| You qualify for an award at the school you attend. The award amount is an estimate for planning purposes only and may change. Your school must certify your enrollment and eligibility for this award.<br>Failure to respond by established deadlines will result in the loss of your Tuition Aid Grant (TAG) and other state aid programs. |
| 🧭 Your school has certified your enrollment.                                                                                                    |
| S Your award has been paid to the college.                                                                                                    |
| 🥝 All or a portion of the award paid to your college was reduced and funds are being returned to the state of New Jersey (HESAA).                                                                                                    |
| 😢 You do not qualify or are ineligible for this award for the term.                                                                                                    |
| Nward pending state verification.<br>Failure to respond by established deadlines will result in the loss of your Tuition Aid Grant (TAG) and other state aid programs.                                                                                                    |
| If you have an EOF award with a 😡 and the award amount is zero; please contact your school's EOF Office for more information.                                                                                                    |
| If you have a STARS, STARS II, or CCOG award with a 😡 and the award amount is zero; please contact your school's Financial Aid Office for your award eligibility.                                                                                                    |
| The amount of Tuition Aid Grant (TAG) that a student is eligible for varies based on the student's New Jersey Eligibility Index (NJEI). The student's NJEI is based on the income information on the FAFSA as well as the additional eligibility questions that the state requests at the end of the FAFSA or via the NJFAMS system.        |
| Your current calculated New Jersey Eligibility Index (NJEI) for 2019-2020 is                                                                                                    |
| Your current calculated New Jersey Eligibility Index (NJEI) for 2018-2019 is 0                                                                                                    |
| Please see our website, www.NJGRANTS.org for questions concerning eligibility, re-evaluations or appeals.                                                                                                    |
|                                                                                                    |

Provides clear language on TAG as an estimated award & emphasizes the deadlines. New Icon - PV = Pending Verification

## **Award and Eligibility Information**

| GEORGIAN COURT UNIVERSITY                   |                         |                                    |        |              |  |  |
|---------------------------------------------|-------------------------|------------------------------------|--------|--------------|--|--|
| Term                                        | Enrollment              | Program                            | Status | Award Amount |  |  |
| Fall                                        | Full-time               | Educational Opportunity Fund Grant | 0      | \$0.00       |  |  |
| Fall                                        | Full-time               | Tuition Aid Grant Program          | •      | \$6,343.00   |  |  |
| Spring                                      | Full-time               | Educational Opportunity Fund Grant | 0      | \$0.00       |  |  |
| Spring                                      | Full-time               | Tuition Aid Grant Program          | •      | \$6,343.00   |  |  |
| Total Award Amount                          |                         |                                    |        | \$12,686.00  |  |  |
| NEW JERSEY INSTITUTE OF TECHNOLOGY          |                         |                                    |        |              |  |  |
| Term                                        | Enrollment              | Program                            | Status | Award Amount |  |  |
| Fall                                        | Full-time               | Educational Opportunity Fund Grant | 0      | \$0.00       |  |  |
| Fall                                        | Full-time               | Tuition Aid Grant Program          | •      | \$5,602.00   |  |  |
| Spring                                      | Full-time               | Educational Opportunity Fund Grant | 0      | \$0.00       |  |  |
| Spring                                      | Full-time               | Tuition Aid Grant Program          | •      | \$5,602.00   |  |  |
| Total Award Amount                          |                         |                                    |        | \$11,204.00  |  |  |
| RUTGERS, THE STATE UNIVERSITY OF NEW JERSEY |                         |                                    |        |              |  |  |
| Term                                        | Enrollment              | Program                            | Status | Award Amount |  |  |
| Fall                                        | Less than half-time     | Educational Opportunity Fund Grant | •      | \$0.00       |  |  |
| Fall                                        | Less than half-time     | Tuition Aid Grant Program          | •      | \$0.00       |  |  |
| Spring                                      | Full-time               | Educational Opportunity Fund Grant | 0      | \$0.00       |  |  |
| Spring                                      | Full-time               | Tuition Aid Grant Program          | •      | \$4,828.00   |  |  |
| Total Award Amount                          |                         |                                    |        | \$4,828.00   |  |  |
| SALEM COMMUNIT                              | SALEM COMMUNITY COLLEGE |                                    |        |              |  |  |
| Term                                        | Enrollment              | Program                            | Status | Award Amount |  |  |
| Fall                                        | Not enrolled            | Educational Opportunity Fund Grant | •      | \$0.00       |  |  |
| Fall                                        | Not enrolled            | Tuition Aid Grant Program          | •••    | \$0.00       |  |  |
| Spring                                      | Not enrolled            | Educational Opportunity Fund Grant | Ω      | \$0.00       |  |  |
| Spring                                      | Not enrolled            | Tuition Aid Grant Program          | •      | \$0.00       |  |  |
| Total Award Amount                          |                         |                                    |        | \$0.00       |  |  |

## FAFSA Filing Deadlines & Complete State Record Deadlines

All students who received TAG during 22-23 academic year MUST complete the 2023-2024 FAFSA by April 15, 2023.

All other student must file by September 15, 2023. All requests listed on the students NJFAMS "To Do" list Must be submitted or completed by October 1, 2023 for the 23-24 academic year.

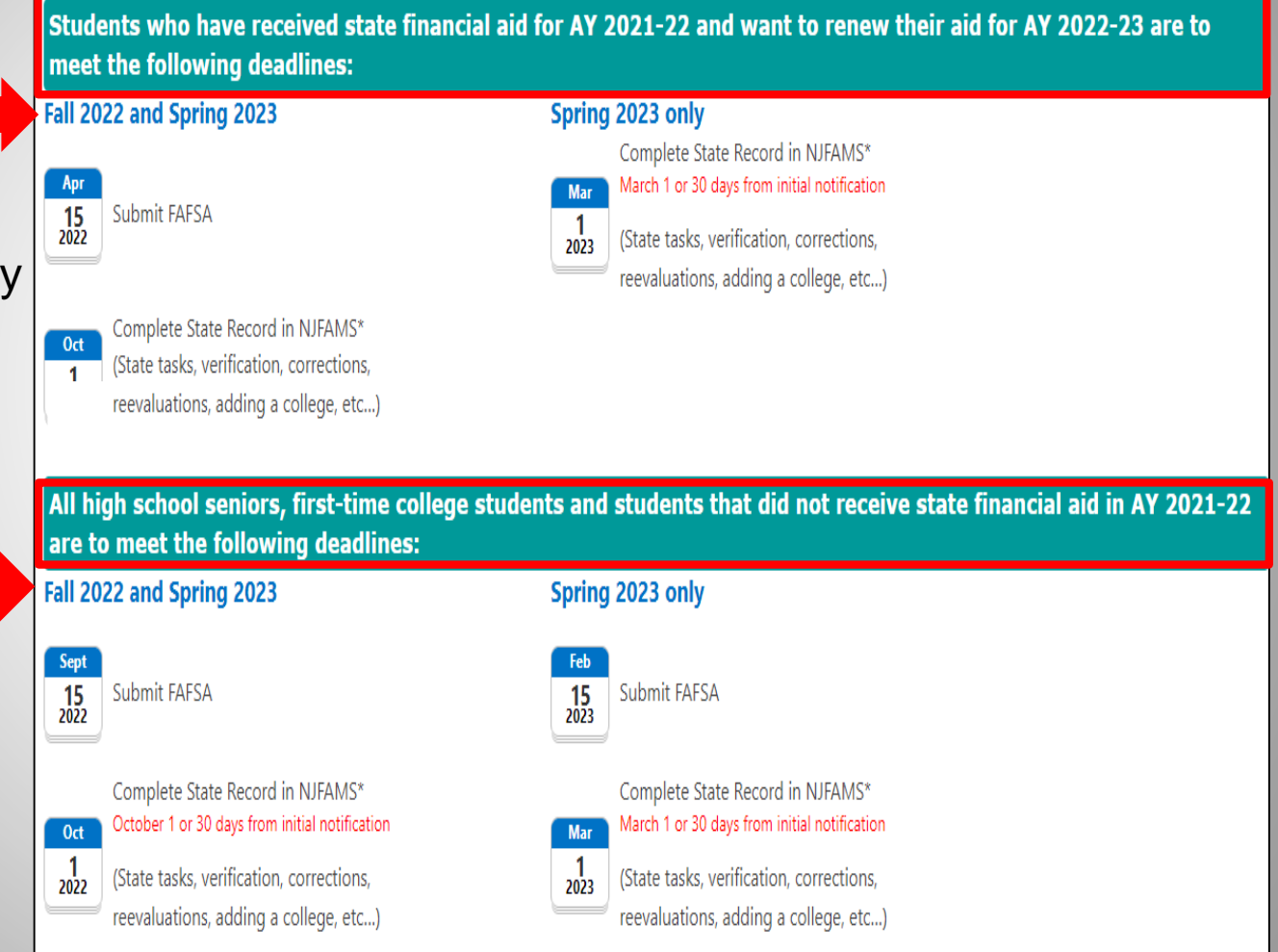

## **Questions?**

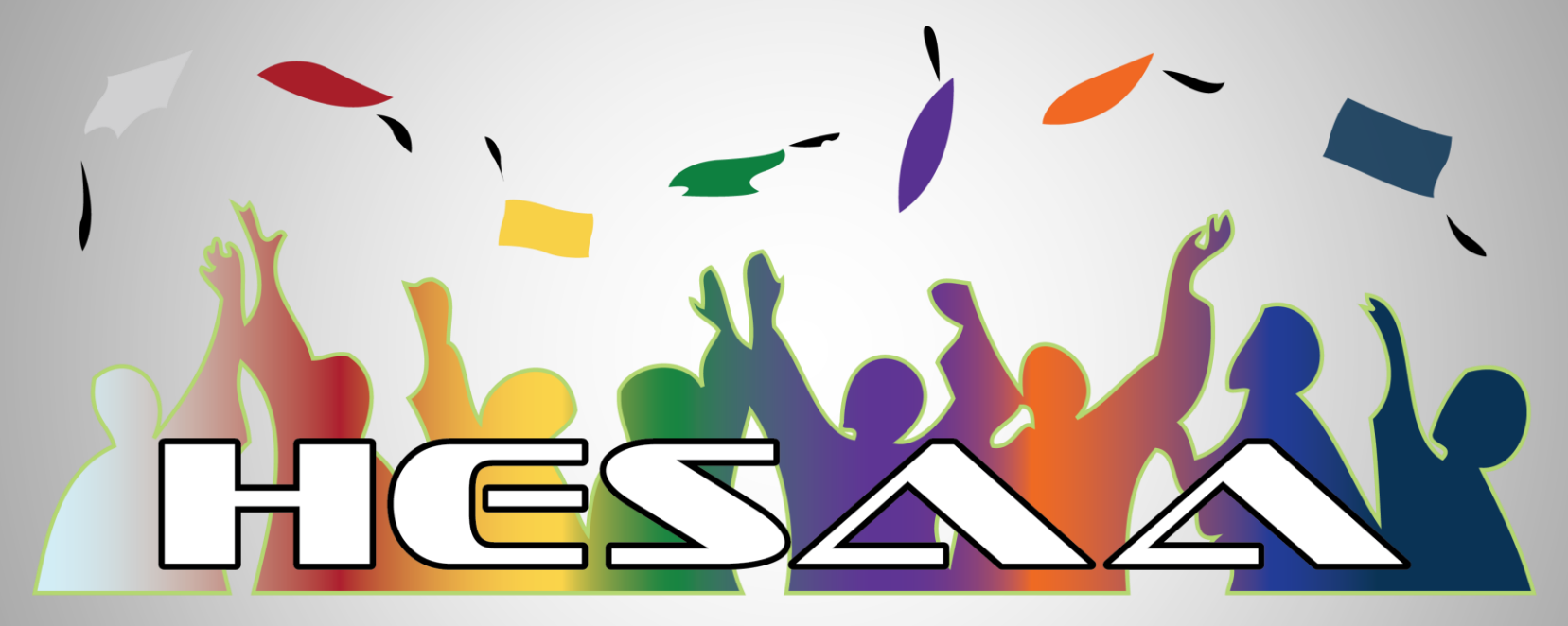

### **HIGHER EDUCATION STUDENT ASSISTANCE AUTHORITY**

## **Thank You**